## **BAB III**

## PEMBAHASAN

### 3.1. Tinjauan Perusahaan

Pada tinjauan perusahaan ini akan diuraikan mengenai sejarah perusahaan, struktur organisasi dan fungsi-fungsi bagian:

### 3.1.1. Sejarah Perusahaan

Wiltra Motor Pontianak merupakan jenis usaha yang bergerak dalam bidang penjualan dan service. Berdiri sudah 25 tahun dan beralamat di jalan muhamad Sohor No. 45 Pontianak Selatan Parit Tokaya, yang didirikan oleh bapak Ryandi Lorensius sebagai pemilik bengkel sekaligus pendiri dengan nomor SIUP 503.3/0986/10962/BP2T/2013. Nama Bengkel Wiltra Motor berasal dari nama putra dari Bapak Ryandi Lorensius yaitu Willy dan Wilson.

### 3.1.2. Struktur Organisasi dan Fungsi

Gambar III.1 berikut ini merupakan struktur organisasi dari Bengkel Wiltra Motor Pontianak.

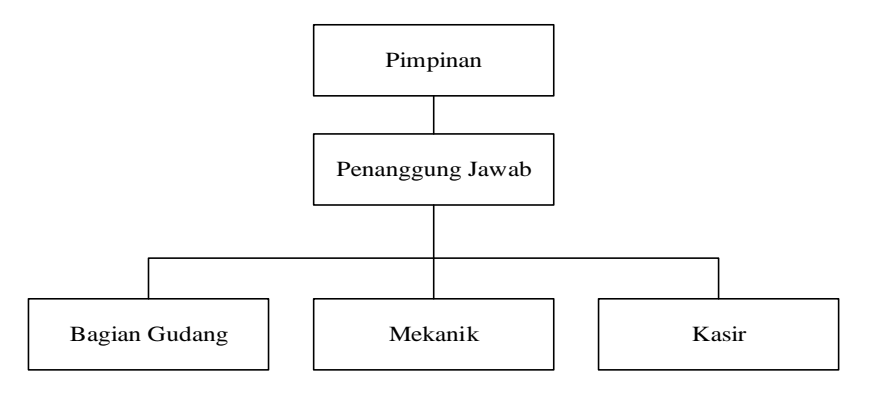

Sumber: Hasil Rancangan (2018)

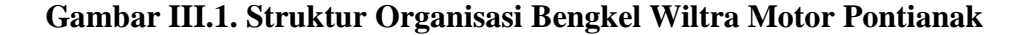

Guna kelancaran dalam melaksanakan tugas, maka telah ditetapkan pembagian tugas keorganisasian antara lain:

1. Pemimpin

Pemimpin bertugas sebagai pimpinan diperusahaan, menentukan langkahlangkah pengambilan keputusan yang harus dilakukan oleh perusahaan, menerima laporan dari seluruh bagian, mengatur setiap langkah yang akan dilakukan perusahaan.

2. Penanggung Jawab

Penanggung Jawab bertugas untuk mengontrol setiap jalannya kegiatan yang berlangsung di dalam perusahaan. Bertanggung jawab atas kelancaran pengelolahan dan pengendalian.

3. Bagian Gudang

Bagian Gudang bertugas untuk mencatat setiap keluar masuknya barang, memasukan dan mengeluarkan barang sesuai dengan kegiatan yang berlangsung, bertanggung jawab atas barang-barang yang ada digudang.

4. Mekanik

Mekanik bertugas untuk memperbaiki kendaraan yang masuk ke bengkel seperti turun mesin, service rutin, cek roda dan lain sebagainya.

5. Kasir

Kasir bertugas untuk membuat nota penjualan kepada konsumen dan membuat rekap tagihan setiap bulannya kepada konsumen.

### 3.2. Tinjauan Kasus

Prosedur penerimaan dan pengeluaran kas pada Bengkel Wiltra Motor Pontianak masih menggunakan proses pengolahan data yang sederhana dan belum terstruktur, seta belum menerapkan konsep sistem akuntansi kas.

### 3.2.1. Proses Bisnis Sistem Berjalan

Proses bisnis sistem berjalan merupakan gambaran tentang sistem yang sedang berjalan pada bengkel wiltra motor pontianak. Dalam penelitian penulis, proses bisnis sistem berjalan yang diamati adalah proses pencatatan data penerimaan kas dan pengeluaran kas bengkel wiltra motor pontianak. Adapun proses pencatatan penerimaan kas dan pengeluaran kas yang sedang berjalan, antara lain:

- Kasir menerima pembayaran atas penjualan suku cadang dan pendapatan service, kemudian dicatat di buku kas.
- Selain itu setiap kali menerima nota pembayaran suku cadang dan pembayaran uang makan maka kasir akan mencatat dibuku kas.
- Setiap harinya diakhir waktu jam kerja kasir menyerahkan buku kas beserta dokumen bukti transaksi kepada pimpinan.

### 3.2.2. Activity Diagram

Activity Diagram ini untuk menggambarkan rangkaian aliran aktivitas proses arus kas pada Bengkel Wiltra Motor Pontianak. Berikut adalah gambar activity diagram yang sedang berjalan:

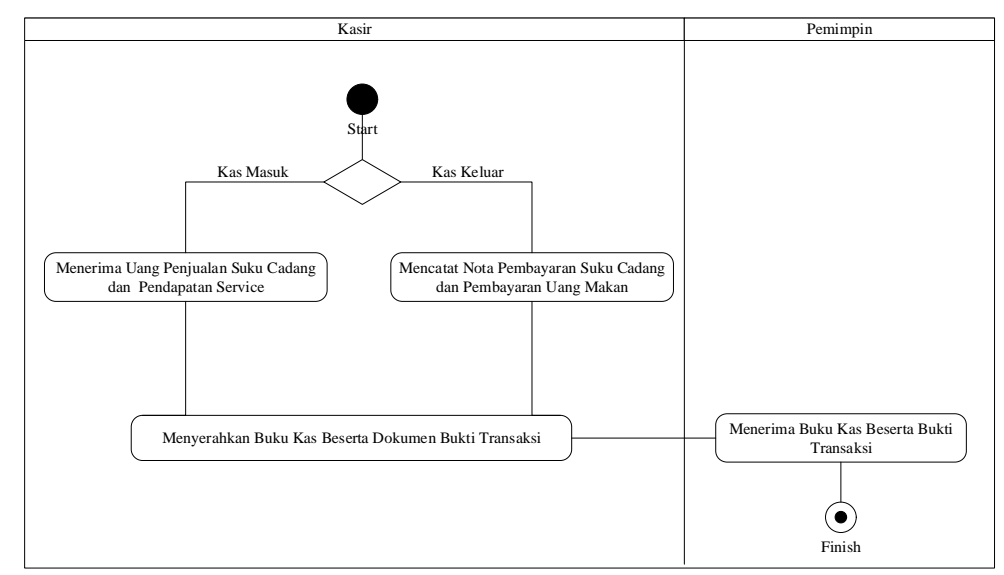

Sumber: Hasil Rancangan (2018)

### Gambar III.2. Activity Diagram Proses Bisnis Sistem Berjalan

### 3.2.3. Dokumen Masukan

Spesifikasi sistem berjalan yaitu serangkaian dari bentuk dokumen untuk mendukung terbentuknya *file-file* yang dibutuhkan serta informasi yang disajikan, maka dibutuhkan masukan-masukan untuk sistem.

| a. | Nama Dokumen | : Nota Pembelian Suku Cadang                  |  |
|----|--------------|-----------------------------------------------|--|
|    | Fungsi       | : Untuk mengetahui data pembelian suku cadang |  |
|    | Sumber       | : Kasir                                       |  |
|    | Tujuan       | : Pemimpin                                    |  |
|    | Media        | : Kertas                                      |  |
|    | Jumlah       | : Satu lembar                                 |  |
|    | Frekuensi    | : Setiap proses pembelian suku cadang         |  |

|    | Format       | : Lampiran A.1                         |
|----|--------------|----------------------------------------|
| b. | Nama Dokumen | : Kartu Absen                          |
|    | Fungsi       | : Untuk mengetahui data absen karyawan |
|    | Sumber       | : Karyawan                             |
|    | Tujuan       | : Pemimpin                             |
|    | Media        | : Kertas                               |
|    | Jumlah       | : Satu lembar                          |
|    | Frekuensi    | : Setiap terjadinya absen              |
|    | Format       | : Lampiran A.2                         |

# 3.2.4. Dokumen Keluaran

| a. | Nama Dokumen | : Buku Kas                                            |  |
|----|--------------|-------------------------------------------------------|--|
|    | Fungsi       | : Untuk mengetahui data laporan arus kas              |  |
|    | Sumber       | : Kasir                                               |  |
|    | Tujuan       | : Pemimpin                                            |  |
|    | Media        | : Kertas                                              |  |
|    | Jumlah       | : Satu lembar                                         |  |
|    | Frekuensi    | : Setiap harinya diakhir waktu jam kerja kasir        |  |
|    | Format       | : Lampiran B.1                                        |  |
| b. | Nama Dokumen | : Nota Penjualan Suku Cadang                          |  |
|    | Fungsi       | : Untuk mengetahui data laporan penjualan suku cadang |  |
|    | Sumber       | : Kasir                                               |  |
|    | Tujuan       | : Pemimpin                                            |  |
|    | Media        | : Kertas                                              |  |
|    | Jumlah       | : Satu lembar                                         |  |

|    | Frekuensi    | : Setiap proses penjualan                          |
|----|--------------|----------------------------------------------------|
|    | Format       | : Lampiran B.2                                     |
| c. | Nama Dokumen | : Nota Pendapatan Service                          |
|    | Fungsi       | : Untuk mengetahui data laporan pendapatan service |
|    | Sumber       | : Kasir                                            |
|    | Tujuan       | : Pemimpin                                         |
|    | Media        | : Kertas                                           |
|    | Jumlah       | : Satu lembar                                      |
|    | Frekuensi    | : Setiap proses penerimaan pendapatan service      |
|    | Format       | : Lampiran B.3                                     |

### 3.2.5. Permasalahan Pokok

Sistem yang berjalan pada Bengkel Wiltra Motor Pontianak belum menggunakan sistem informasi akuntansi dalam pencatatan arus kas. Banyak kendala dan permasalahan yang dihadapi pada pencatatan arus kas di Bengkel Wiltra Motor Pontianak. Adapun permasalahan yang dihadapi, yaitu diantaranya:

- 1. Hilangnya dokumen dan data-data arus kas.
- 2. Belum adanya laporan atas arus kas yang terstruktur, sehingga penggunaan kertas lebih banyak, mudah rusak jika terjadi banjir dan mudah terbakar.
- 3. Belum adanya pencatatan data akuntansi, sehingga tidak dapat memberikan informasi keuangan yang dapat membantu Bengkel Wiltra Motor Pontianak untuk memperkirakan potensi perusahaan untuk mendapatkan keuntungan kedepannya.

### 3.2.6. Pemecahan Masalah

Adapun pemecahan masalah yang akan digunakan untuk pemecahan permasalahan, yaitu:

- 1. Merancang sistem informasi akuntansi yang akan menghasilkan sebuah sistem yang mudah digunakan yang bersifat efisien dan efektif.
- 2. Diperlukan adanya sistem informasi akuntansi yang bertujuan untuk dapat mempermudahkan pekerjaan administrasi pada bengkel wiltra motor pontianak dalam mencatat data transaksi penerimaan dan pengeluaran kas.
- 3. Dengan adanya sistem informasi akuntansi maka akan menghasilkan catatan data akuntansi, sehingga dapat memberikan informasi keuangan yang dapat membantu Bengkel Wiltra Motor Pontianak untuk memperkirakan potensi perusahaan untuk mendapatkan keuntungan kedepannya.

#### 3.3. Analisis Kebutuhan Software

Dalam proses pengembangan sebuah *software* langkah awal yang perlu dilakukan yaitu menganalisa berbagai kebutuhan yang akan dijadikan sebagai masukan atau acuan dalam pengembangan *software* tersebut. Kebutuhankebutuhan tersebut antara lain seperti tahapan analisis, *use case diagram*, dan *activity diagram*.

#### **3.3.1.** Tahapan Analisis

Berdasarkan proses penerimaan dan pengeluaran kas sistem berjalan pada Bengkel Wiltra Motor Pontianak, maka tahapan berikutnya adalah analisis kebutuhan. Berikut ini spesifikasi kebutuhan (*System Requirement*) dari sistem penerimaan dan pengeluaran kas pada Bengkel Wiltra Motor Pontianak.

### Halaman Kasir

- A.1 Kasir Login
- A.2 Kasir Mengelola Daftar Menu Perkiraan
- A.3 Kasir Mengelola Daftar Menu Pengguna
- A.4 Kasir Mengelola Penerimaan Kas
- A.5 Kasir Mengelola Pengeluaran Kas
- A.6 Kasir Mengelola Laporan

### 3.3.2. Use Case Diagram

*Use case diagram* digunakan untuk menggambarkan kemampuan atau kegunaan yang dimiliki aplikasi. *Use case diagram* terdiri dari beberapa aktor dan *use case* yang saling berhubungan, yang menggambarkan kegunaan aplikasi. Berikut ini adalah gambaran *use case diagram* arus kas pada Bengkel Wiltra Motor Pontianak:

## ) Use Case Diagram Halaman Kasir

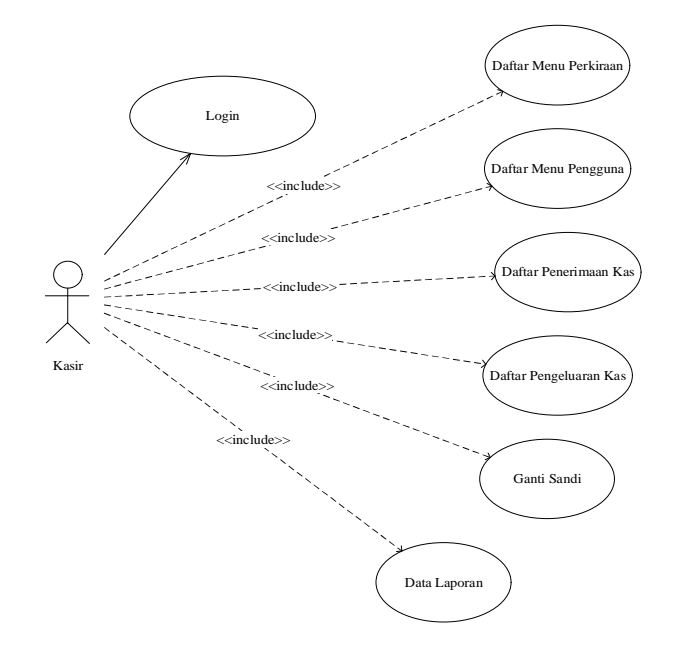

Sumber: Hasil Rancangan (2018)

### Gambar III.3. Use Case Diagram Halaman Kasir

| Use Case Narative Halaman Kasir                                  |                                                                                                    |  |  |  |
|------------------------------------------------------------------|----------------------------------------------------------------------------------------------------|--|--|--|
| Tujuan                                                           | Kasir dapat melihat data yang ada di dalam sistem halaman Kasir                                                                                                    |  |  |  |
| Deskripsi                                                        | Sistem ini memungkinkan aktor untuk masuk ke halaman kasir yang di dalamnya<br>ada data menu perkiraan, data menu pengguna, data penerimaan kas, data<br>pengeluaran kas, data laporan |  |  |  |
|                                                                  | Skenario Utama                                                                                                    |  |  |  |
| Aktor                                                            | Kasir                                                                                                    |  |  |  |
| Kondisi Awal                                                     | Aktor membuka Aplikasi halaman kasir                                                                                                    |  |  |  |
| Aksi Aktor                                                       | Reaksi Sistem                                                                                                    |  |  |  |
| 1. Aktor memilih<br>daftar menu perkiraan                        | Sistem ini akan menampilkan informasi data perkiraan                                                                                                    |  |  |  |
| 2. Aktor memilih<br>daftar menu pengguna                         | Sistem ini akan menampilkan informasi data pengguna                                                                                                    |  |  |  |
| <ol> <li>Aktor memilih<br/>daftar penerimaan<br/>kas</li> </ol>  | Sistem ini akan menampilkan informasi data penerimaan kas                                                                                                    |  |  |  |
| <ol> <li>Aktor memilih<br/>daftar pengeluaran<br/>kas</li> </ol> | Sistem ini akan menampilkan informasi data pengeluaran kas                                                                                                    |  |  |  |
| 5. Aktor memilih data<br>laporan                                 | Sistem ini akan menampilkan informasi data laporan                                                                                                    |  |  |  |
| Kondisi Akhir                                                    | Jika perintah sesuai maka sistem akan menampilkan apa yang diinginkan                                                                                                    |  |  |  |

# Tabel III.1. Deskripsi Use Case Halaman Kasir

Sumber: Hasil Rancangan (2018)

### **3.3.3**.*Activity Diagram*

Activity diagram menggambarkan alur jalannya aplikasi berupa aktifitasaktifitas yang dilakukan oleh aktor yang telah digambar pada *use case diagram* pada sub bab sebelumnya. Berikut ini adalah *activity diagram* arus kas pada Bengkel Wiltra Motor Pontianak:

1. Activity Diagram Login

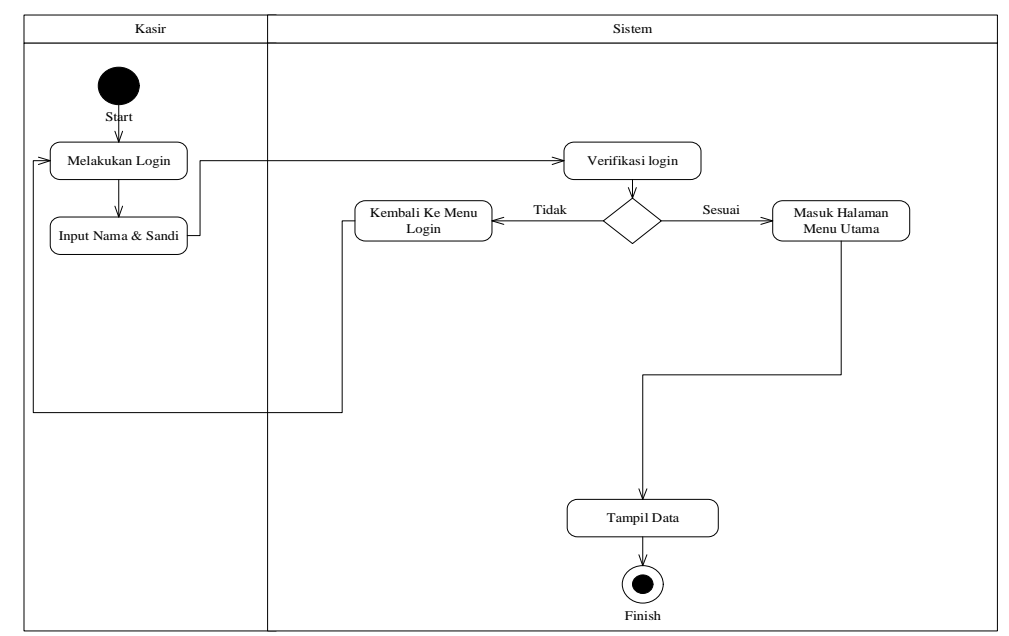

Sumber: Hasil Rancangan (2018)

### Gambar III.4. Activity Diagram Login Halaman Kasir

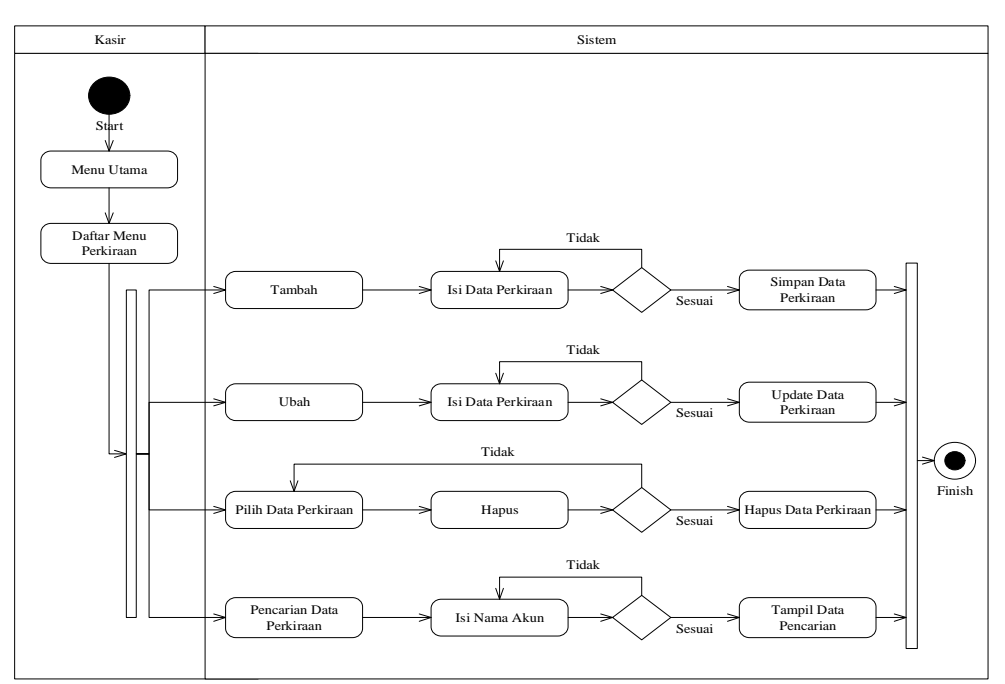

2. Activity Diagram Daftar Menu Perkiraan

Sumber: Hasil Rancangan (2018)

### Gambar III.6. Activity Diagram Daftar Menu Perkiraan Halaman Kasir

3. Activity Diagram Daftar Menu Pengguna

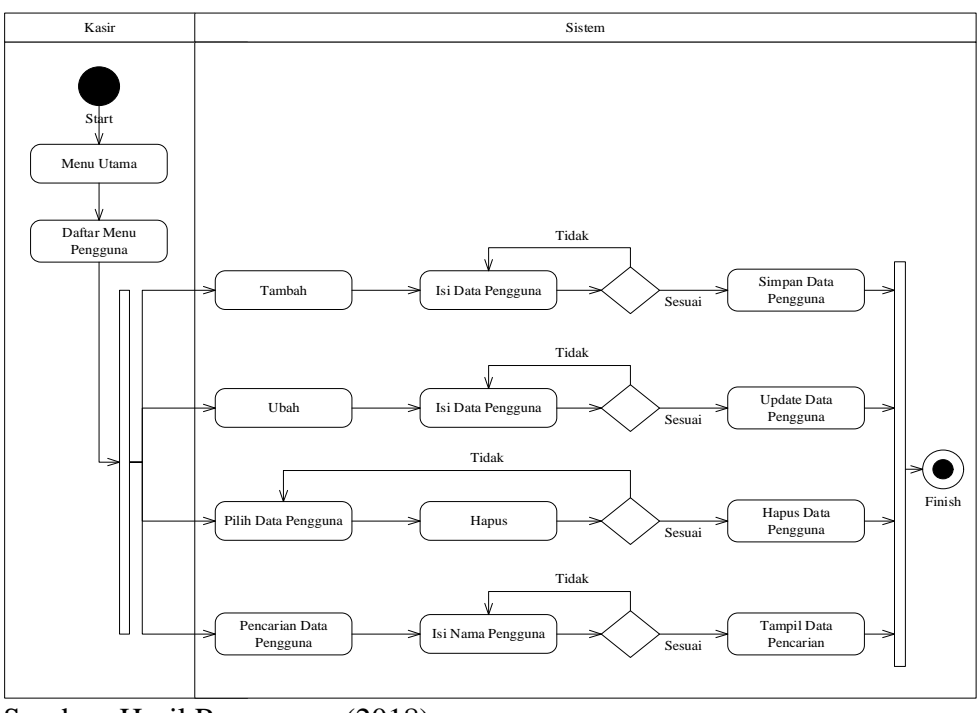

Sumber: Hasil Rancangan (2018)

Gambar III.7. Activity Diagram Daftar Menu Pengguna Halaman Kasir

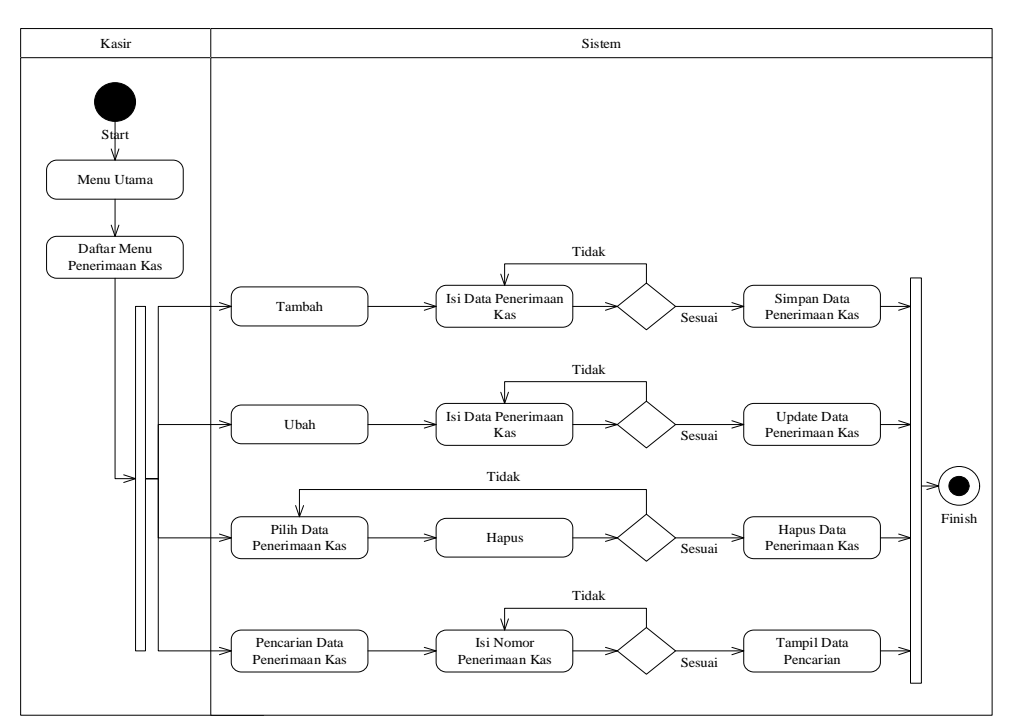

4. Activity Diagram Penerimaan Kas

Sumber: Hasil Rancangan (2018)

## Gambar III.8. Activity Diagram Penerimaan Kas Halaman Kasir

5. Activity Diagram Pengeluaran Kas

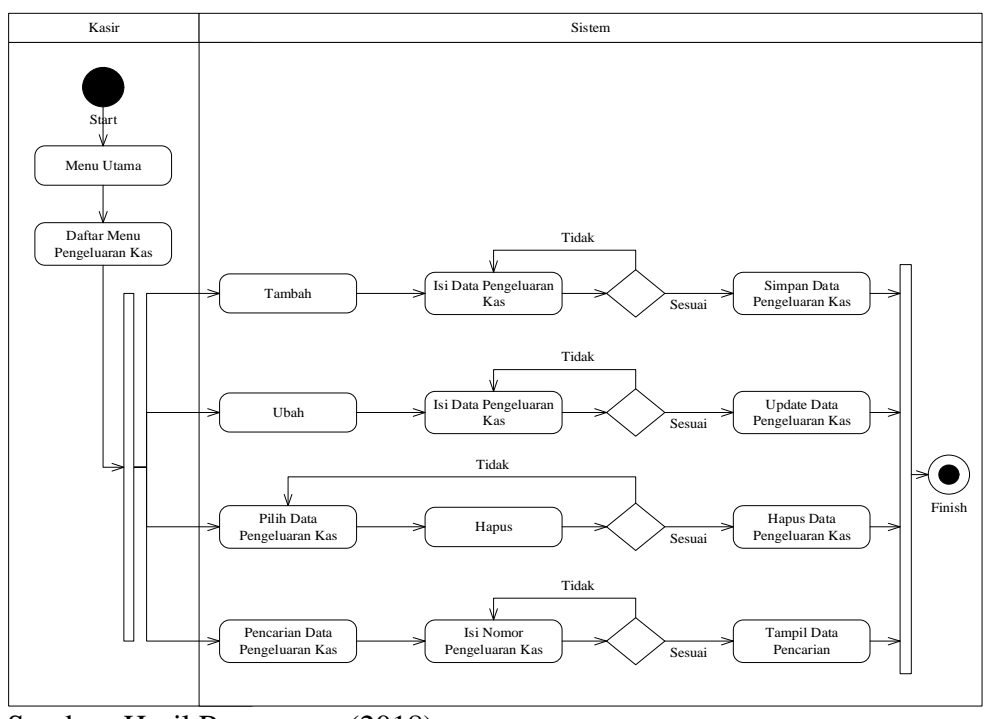

Sumber: Hasil Rancangan (2018)

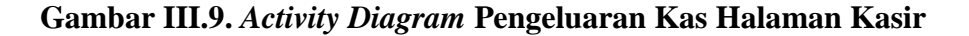

6. Activity Diagram Laporan

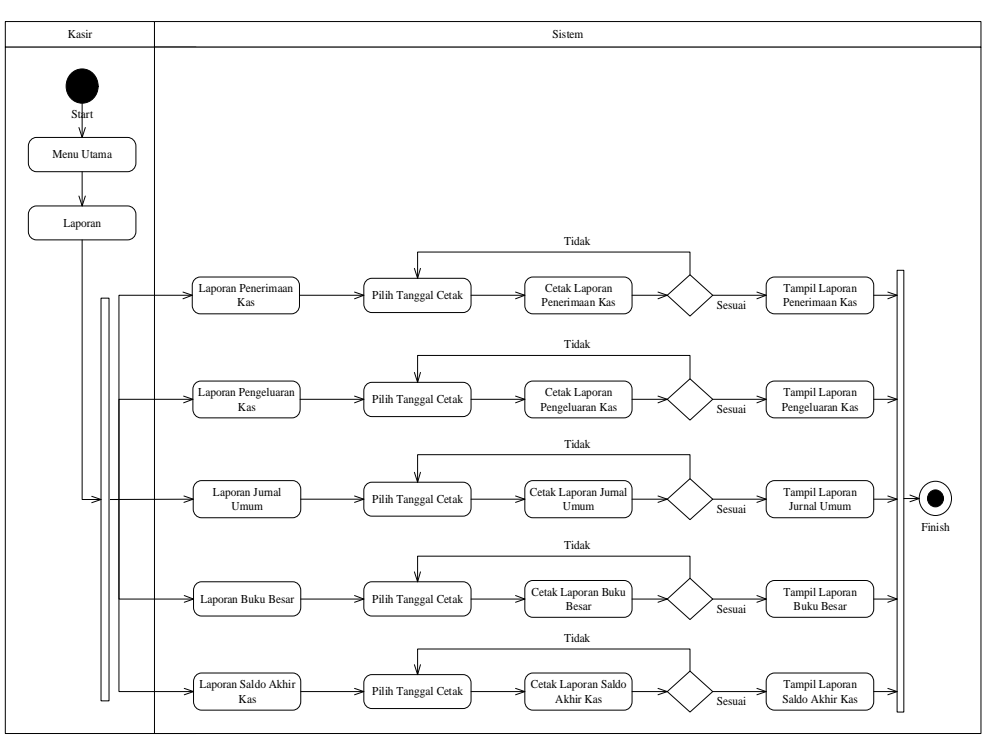

Sumber: Hasil Rancangan (2018)

## Gambar III.10. Activity Diagram Laporan Halaman Kasir

7. Activity Diagram Ganti Sandi

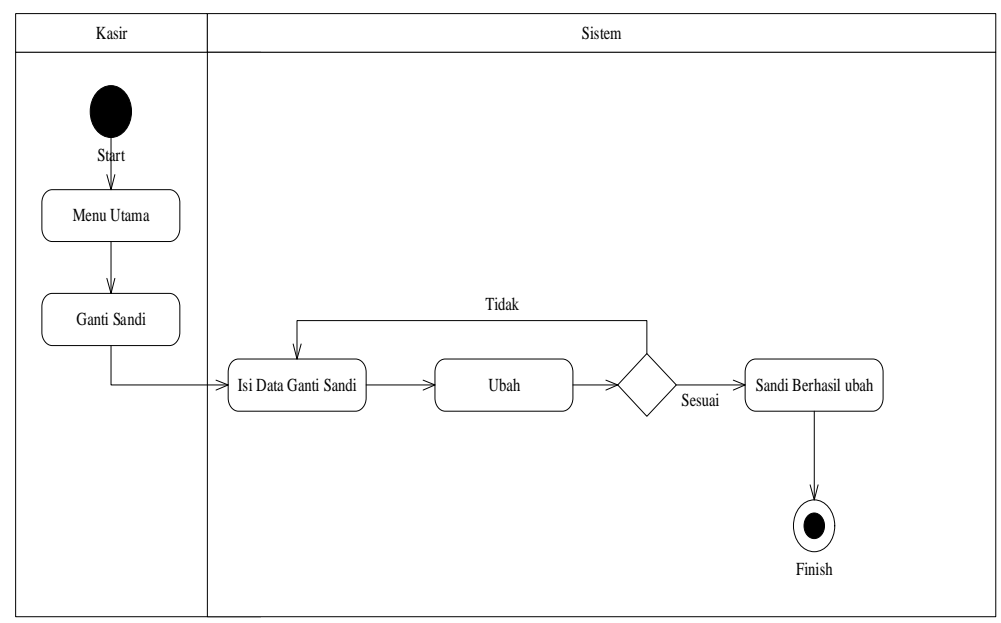

Sumber: Hasil Rancangan (2018)

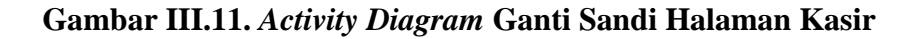

### 3.4. Desain

### 3.4.1. Entity Relationship Diagram (ERD)

*Entity Relationship Diagram* merupakan suatu *diagram* yang menjelaskan hubungan antar data dalam basis data. ERD dari pembangunan sistem ini ditunjukkan pada Gambar III.12.

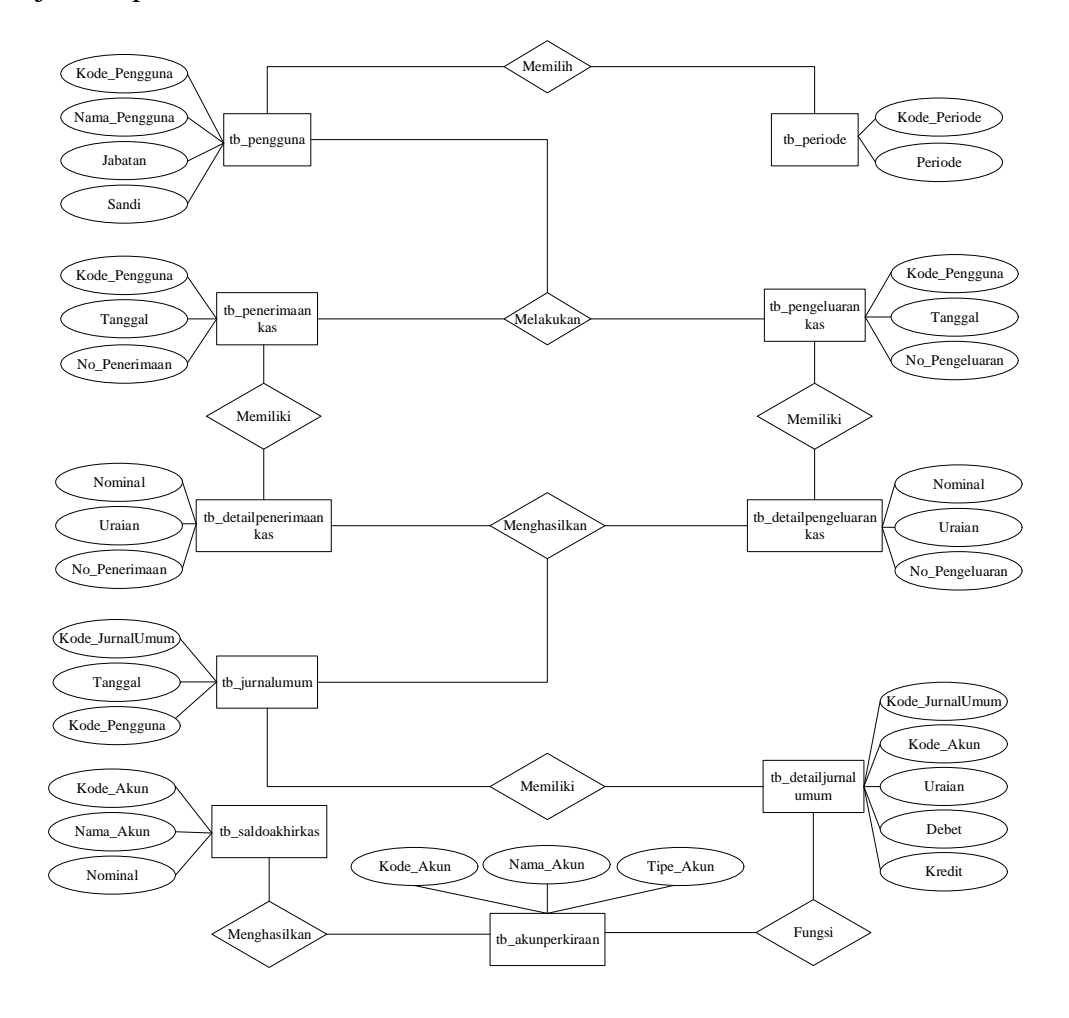

Sumber: Hasil Rancangan (2018)

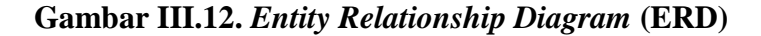

### 3.4.2. Logical Record Structure (LRS)

Logical Record Structure (LRS) merupakan penjabaran database dalam bentuk tabel. Gambar III.13 berikut ini merupakan logical record structure pada Sistem Informasi Akuntansi Arus Kas Pada Bengkel Wiltra Motor Pontianak.

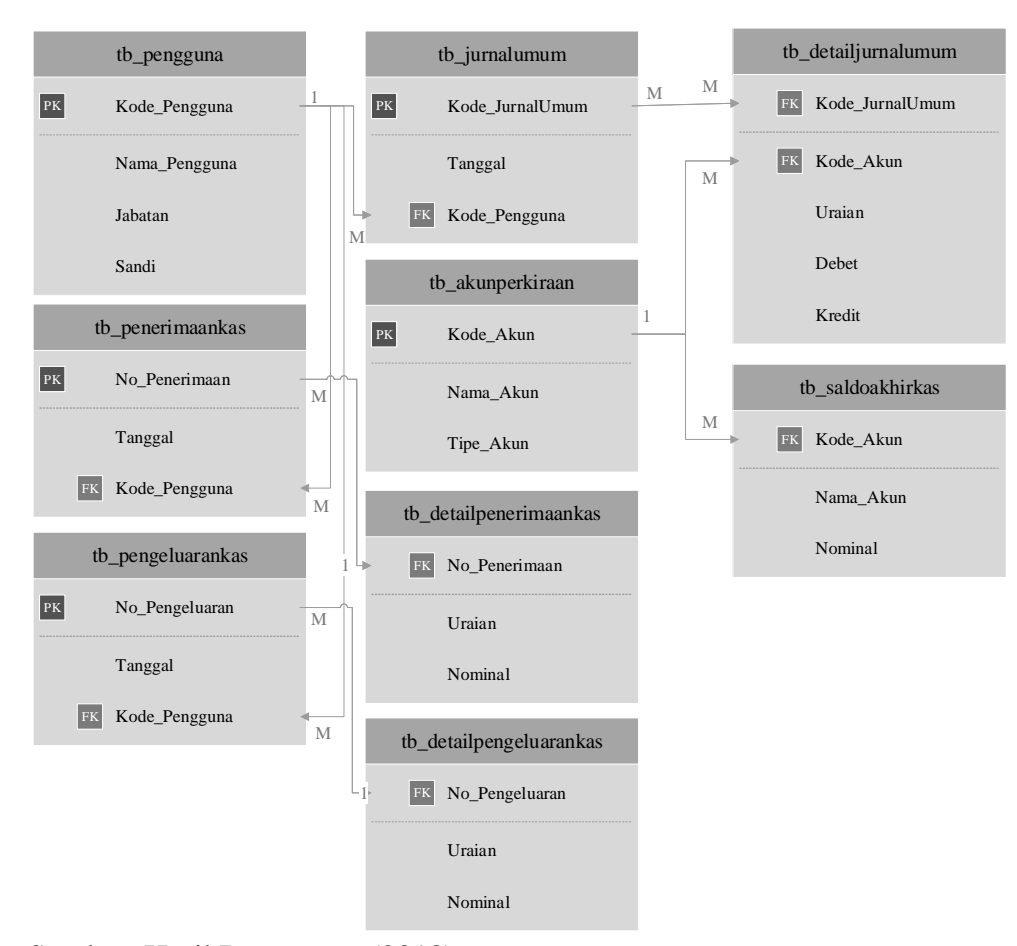

Sumber: Hasil Rancangan (2018)

### Gambar III.13. Logical Record Structure (LRS)

### 3.4.3. Spesifikasi File

Spesifikasi file yang digunakan dalam Sistem Informasi Akuntansi Arus

Kas adalah sebagai berikut:

### A. Spesifikasi File Data Akun Perkiraan

| Nama <i>Database</i> | : tb_akunperkiraan |
|----------------------|--------------------|
| Nama <i>File</i>     | : Akun Perkiraan   |

| Tipe File      | : Transaksi   |
|----------------|---------------|
| Akses File     | : Random      |
| Panjang Record | : 65 Karakter |
| Field Key      | : Kode_Akun   |

## Tabel III.2.

## Spesifikasi File Data Akun Perkiraan

| No | Elemen Data | Akronim   | Tipe    | Panjang | Keterangan  |
|----|-------------|-----------|---------|---------|-------------|
| 1  | Kode Akun   | Kode_Akun | Varchar | 15      | Primary Key |
| 2  | Nama Akun   | Nama_Akun | Varchar | 25      |             |
| 3  | Tipe Akun   | Tipe_Akun | Varchar | 25      |             |

## B. Spesifikasi File Data Detail Jurnal Umum

| Nama Database  | : tb_detailjurnalumum |
|----------------|-----------------------|
| Nama File      | : Detail Jurnal Umum  |
| Tipe File      | : Transaksi           |
| Akses File     | : Random              |
| Panjang Record | : 80 Karakter         |
| Field Key      | :-                    |

## Tabel III.3.

## Spesifikasi File Data Detail Jurnal Umum

| No | Elemen Data      | Akronim         | Tipe    | Panjang | Keterangan |
|----|------------------|-----------------|---------|---------|------------|
|    |                  |                 |         |         |            |
| 1  | Kode Jurnal Umum | Kode_JurnalUmum | Varchar | 15      | FK         |
|    |                  |                 |         |         |            |
| 2  | Kode Akun        | Kode_Akun       | Varchar | 15      | FK         |
|    |                  |                 |         |         |            |
| 3  | Uraian           | Uraian          | Varchar | 50      |            |
|    |                  |                 |         |         |            |

| 4 | Debet  | Debet  | Double |  |
|---|--------|--------|--------|--|
| 5 | Kredit | Kredit | Double |  |

# C. Spesifikasi File Data Detail Penerimaan Kas

| Nama Database  | : tb_detailpenerimaankas |
|----------------|--------------------------|
| Nama File      | : Detail Penerimaan Kas  |
| Tipe File      | : Transaksi              |
| Akses File     | : Random                 |
| Panjang Record | : 65 Karakter            |
| Field Key      | :-                       |

# Tabel III.4.

## Spesifikasi File Data Detail Penerimaan Kas

| No | Elemen Data      | Akronim       | Tipe    | Panjang | Keterangan |
|----|------------------|---------------|---------|---------|------------|
| 1  | Nomor Penerimaan | No_Penerimaan | Varchar | 15      | FK         |
| 2  | Uraian           | Uraian        | Varchar | 50      |            |
| 3  | Nominal          | Nominal       | Double  |         |            |

# D. Spesifikasi File Data Detail Pengeluaran Kas

| Nama Database  | : tb_detailpengeluarankas |
|----------------|---------------------------|
| Nama File      | : Detail Pengeluaran Kas  |
| Tipe File      | : Transaksi               |
| Akses File     | : Random                  |
| Panjang Record | : 65 Karakter             |
| Field Key : -  |                           |

## Tabel III.5.

## Spesifikasi File Data Detail Pengeluaran Kas

| No | Elemen Data       | Akronim        | Tipe    | Panjang | Keterangan |
|----|-------------------|----------------|---------|---------|------------|
| 1  | Nomor Pengeluaran | No_Pengeluaran | Varchar | 15      | FK         |
| 2  | Uraian            | Uraian         | Varchar | 50      |            |
| 3  | Nominal           | Nominal        | Double  |         |            |

## E. Spesifikasi File Data Jurnal Umum

| Nama Database  | : tb_jurnalumum   |
|----------------|-------------------|
| Nama File      | : Jurnal Umum     |
| Tipe File      | : Transaksi       |
| Akses File     | : Random          |
| Panjang Record | : 40 Karakter     |
| Field Key      | : Kode_JurnalUmum |

## Tabel III.6.

## Spesifikasi File Data Jurnal Umum

| No | Elemen Data      | Akronim         | Tipe    | Panjang | Keterangan  |
|----|------------------|-----------------|---------|---------|-------------|
|    |                  |                 |         |         |             |
| 1  | Kode Jurnal Umum | Kode_JurnalUmum | Varchar | 15      | Primary Key |
|    |                  |                 |         |         |             |
| 2  | Tanggal          | Tanggal         | Date    |         |             |
|    | 20               | 20              |         |         |             |
| 3  | Kode Pengguna    | Kode Pengguna   | Varchar | 25      |             |
|    | 80               |                 |         |         |             |

## F. Spesifikasi *File* Data Kas

Nama *Database* : tb\_kas

Nama *File* : Kas

| Tipe File      | : Transaksi   |
|----------------|---------------|
| Akses File     | : Random      |
| Panjang Record | : 40 Karakter |
| Field Key      | : -           |

## Tabel III.7.

# Spesifikasi *File* Data Kas

| No | Elemen Data | Akronim   | Tipe    | Panjang | Keterangan |
|----|-------------|-----------|---------|---------|------------|
| 1  | Kode Akun   | Kode_Akun | Varchar | 15      | FK         |
| 2  | Nama Akun   | Nama_Akun | Varchar | 25      |            |
| 3  | Nominal     | Nominal   | Double  |         |            |

# G. Spesifikasi File Data Penerimaan Kas

| Nama <i>Database</i> | : tb_penerimaankas |
|----------------------|--------------------|
| Nama File            | : Penerimaan Kas   |
| Tipe File            | : Transaksi        |
| Akses File           | : Random           |
| Panjang Record       | : 40 Karakter      |
| Field Key            | : No_Penerimaan    |

## Tabel III.8.

## Spesifikasi File Data Penerimaan Kas

| No | Elemen Data      | Akronim       | Tipe    | Panjang | Keterangan  |
|----|------------------|---------------|---------|---------|-------------|
| 1  | Nomor Penerimaan | No_Penerimaan | Varchar | 15      | Primary Key |
| 2  | Tanggal          | Tanggal       | Date    |         |             |
| 3  | Kode Pengguna    | Kode_Pengguna | Varchar | 25      | FK          |

## H. Spesifikasi *File* Data Pengeluaran Kas

| Nama <i>Database</i> | : tb_pengeluarankas |
|----------------------|---------------------|
| Nama File            | : Pengeluaran Kas   |
| Tipe File            | : Transaksi         |
| Akses File           | : Random            |
| Panjang Record       | : 40 Karakter       |
| Field Key            | : No_Pengeluaran    |

### Tabel III.9.

## Spesifikasi File Data Pengeluaran Kas

| No | Elemen Data       | Akronim        | Tipe    | Panjang | Keterangan  |
|----|-------------------|----------------|---------|---------|-------------|
| 1  | Nomor Pengeluaran | No_Pengeluaran | Varchar | 15      | Primary Key |
| 2  | Tanggal           | Tanggal        | Date    |         |             |
| 3  | Kode Pengguna     | Kode_Pengguna  | Varchar | 25      | FK          |

## I. Spesifikasi File Data Pengguna

| Nama Database | : tb_pengguna |
|---------------|---------------|
| Nama File     | : Pengguna    |

- Tipe *File* : Transaksi
- Akses *File* : Random
- Panjang *Record* : 90 Karakter
- *Field Key* : Kode\_Pengguna

### Tabel III.10.

### Spesifikasi File Data Pengguna

| No | Elemen Data   | Akronim       | Tipe    | Panjang | Keterangan  |
|----|---------------|---------------|---------|---------|-------------|
| 1  | Kode Pengguna | Kode_Pengguna | Varchar | 15      | Primary Key |
| 2  | Nama Pengguna | Nama_Pengguna | Varchar | 25      |             |
| 3  | Jabatan       | Jabatan       | Varchar | 25      |             |
| 4  | Sandi         | Sandi         | Varchar | 25      |             |

### 3.4.4. Sequence Diagram

Sequecne diagram menggambarkan interaksi antar objek didalam dan disekitar (termasuk pengguna, display, dan sebagainya) berupa pesan yang digambarkan terhadap waktu. Berikut ini proses yang digambarkan dalam sequence diagram diantaranya:

### a. Sequence Diagram Penerimaan Kas

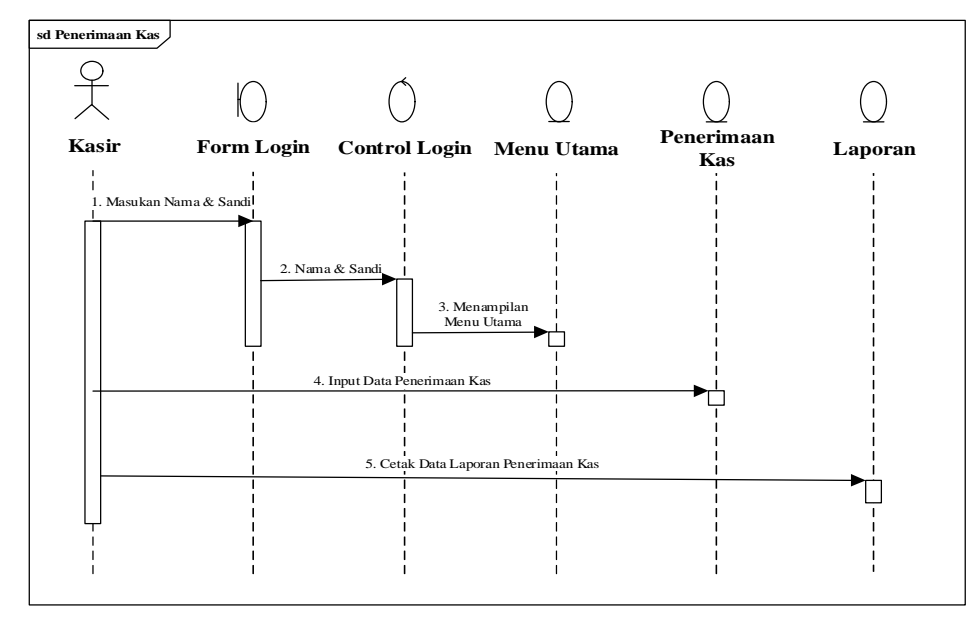

Sumber: Hasil Rancangan (2018)

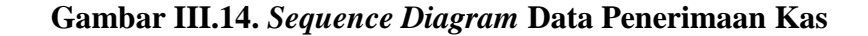

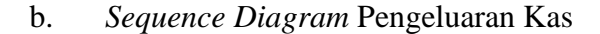

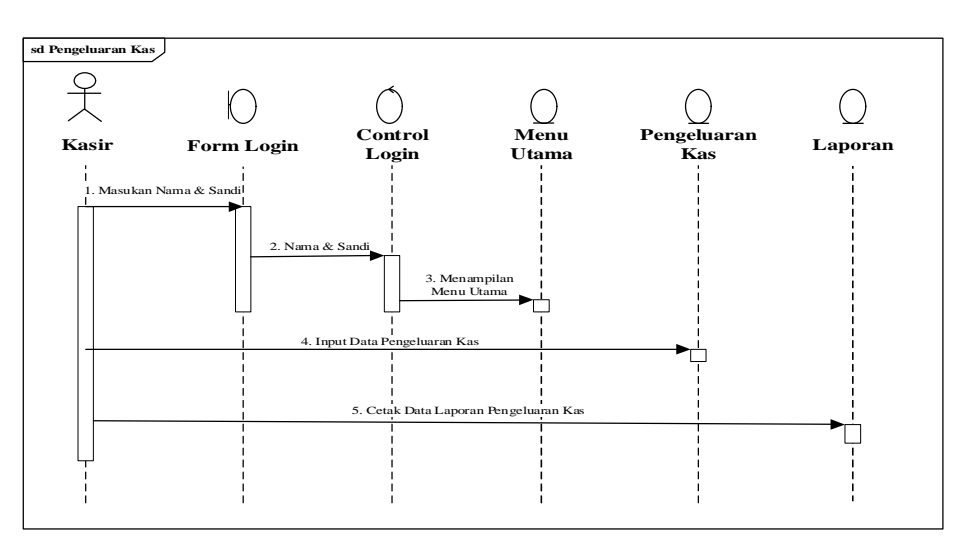

Sumber: Hasil Rancangan (2018)

### Gambar III.15. Sequence Diagram Data Pengeluaran Kas

### 3.4.5. Deployment Diagram

Deployment diagram digunakan untuk memodelkan aspek fisik dari sistem berorientasi objek, yaitu memodelkan konfigurasi node-node pengolahan waktu jalan dan komponen-komponen yang tinggal di node-node itu.

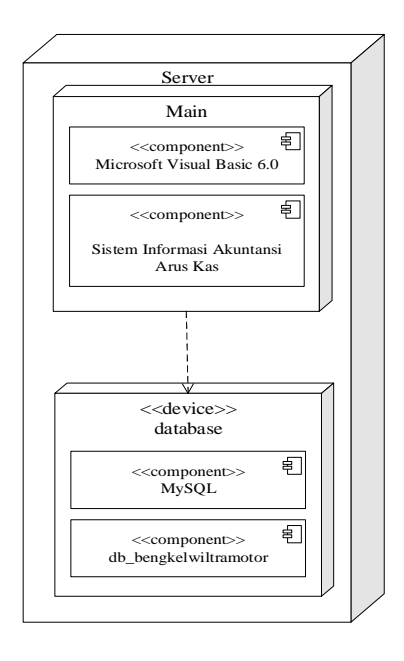

Sumber: Hasil Rancangan (2018)

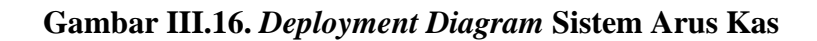

### 3.4.6. User Interface

### 1. User Interface Form Masuk

*Form* masuk berfungsi untuk masuk ke sistem dengan cara memasukan nama dan sandi dengan benar kemudian klik tombol masuk.

| 18 | Bengkel    | Wiltra Motor Pontianak |
|----|------------|------------------------|
|    | Nama       | Pemilik                |
|    | Kata Sandi | xxxxxx                 |
|    | Masuk      | Batal                  |

Sumber: Hasil Rancangan (2018) Gambar III.17. User Interface Form Masuk

## 2. User Interface Form Menu Utama

*Form* menu utama adalah tampilan awal sistem yang terdapat beberapa menu, yaitu menu *file*, daftar menu, transaksi, laporan, dan pengaturan.

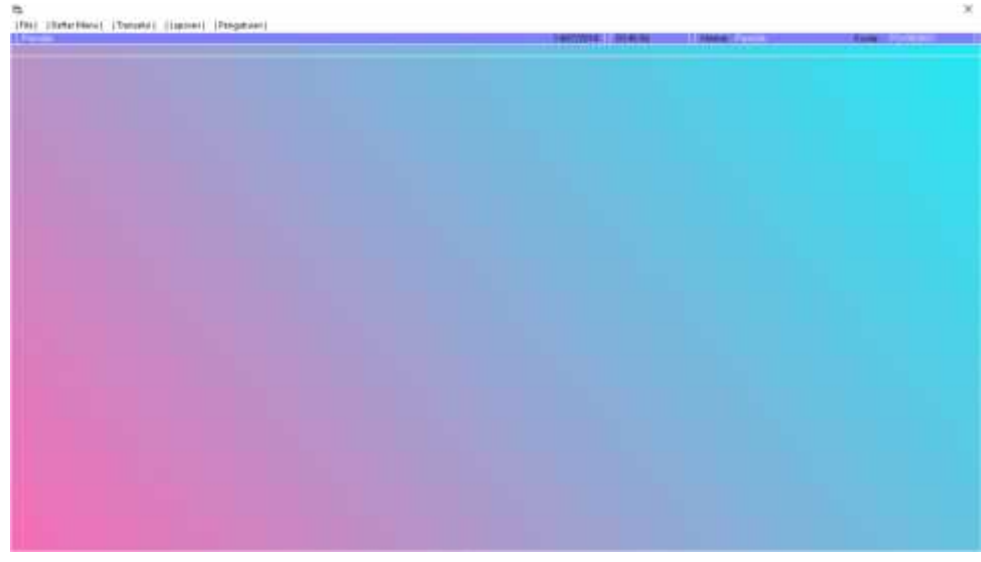

Sumber: Hasil Rancangan (2018) Gambar III.18. User Interface Form Menu Utama

## 3. User Interface Form Daftar Akun Perkiraan

Form daftar akun perkiraan berfungsi untuk memasukan data-data akun perkiraan.

| Easter Alexa | 1-88663 Kas Faul<br>4-88662 Previous Kas Real<br>6-88662 Previous Kas Faul | Horse /Aus                              | Haydayada<br>Pintekayada<br>Refineetiiny | Tigan Album |      |
|--------------|----------------------------------------------------------------------------|-----------------------------------------|------------------------------------------|-------------|------|
|              |                                                                            | 3<br>Tan Akas<br>Kota Akas<br>Masa Akas | Fermilities -<br>Camula<br>Rag           |             |      |
| Tandak       |                                                                            | Panca                                   | llan hama Akun Perkiraan :               |             | 1996 |

Sumber: Hasil Rancangan (2018) Gambar III.19. User Interface Form Daftar Akun Perkiraan

# 4. User Interface Form Daftar Pengguna

Form daftar pengguna berfungsi untuk memasukan data-data pengguna.

| Politiker | Pessa<br>Adam            | Мана, Репурми                                                                                         | Peadd<br>Adea   | , definition |          |
|-----------|--------------------------|----------------------------------------------------------------------------------------------------|-----------------|--------------|----------|
| Tanka     | (866.)                   | Percetten Nam                                                                                         | e Pengguna :    |              | - Balent |
|           |                          |                                                                                                    |                 |              |          |
| Daftar Pe | ngguna                   |                                                                                                    |                 |              |          |
| Daftar Pe | ngguna<br>Presta<br>Idae | Teams Foregoese                                                                                       | Pasada<br>Adeas | Jaboles      |          |
| Daftar Pe | ngguna                   | Terms Perapase<br>Rems Perapase<br>Rems Perapase<br>Ander Perapase<br>Advise<br>Hensel<br>Uterg Saint |                 | Jabrites     |          |

Sumber: Hasil Rancangan (2018) Gambar III.20. User Interface Form Daftar Pengguna

## 5. User Interface Form Daftar Penerimaan Kas

Form daftar penerimaan kas berfungsi untuk memasukan data-data kas masuk.

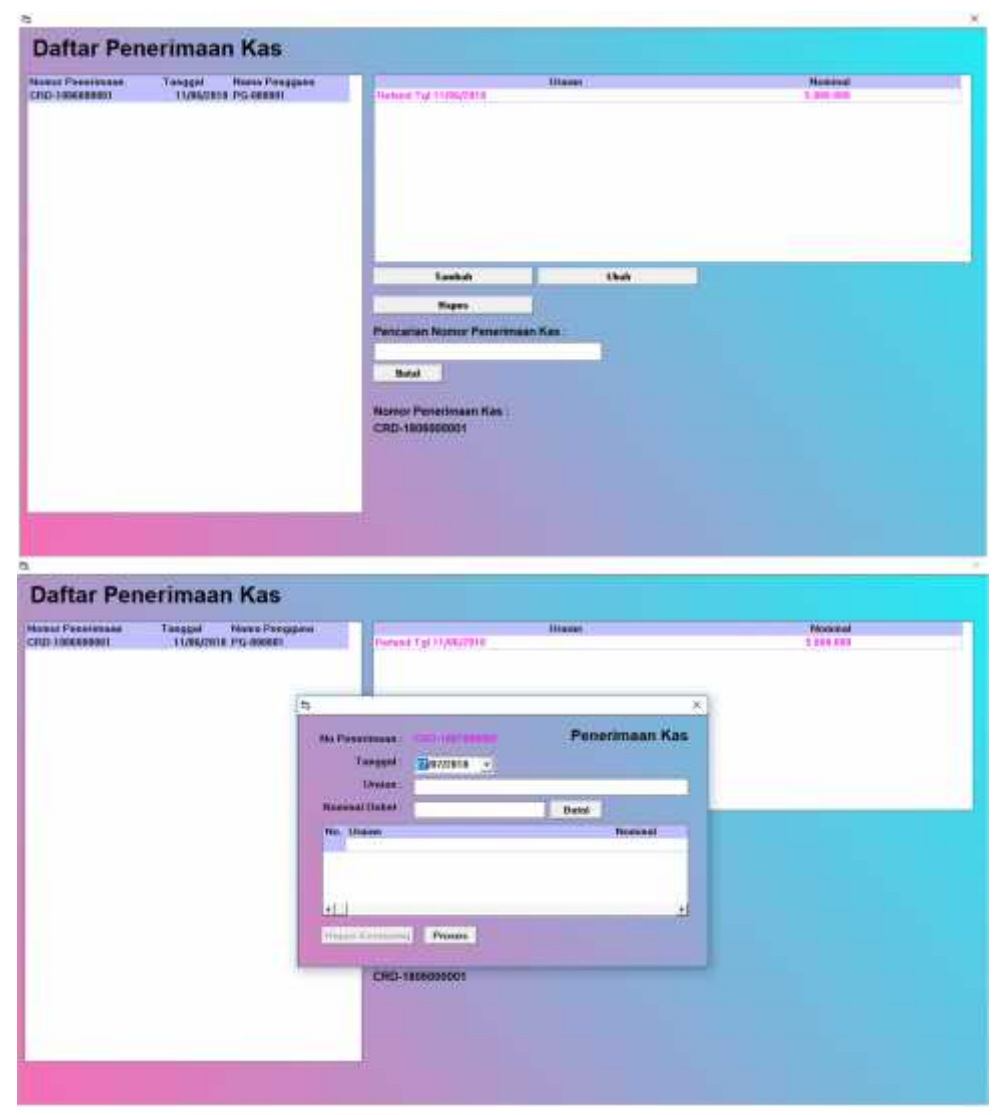

Sumber: Hasil Rancangan (2018) Gambar III.21. User Interface Form Daftar Penerimaan Kas

## 6. User Interface Form Daftar Pengeluaran Kas

Form daftar pengeluaran kas berfungsi untuk memasukan data-data kas keluar.

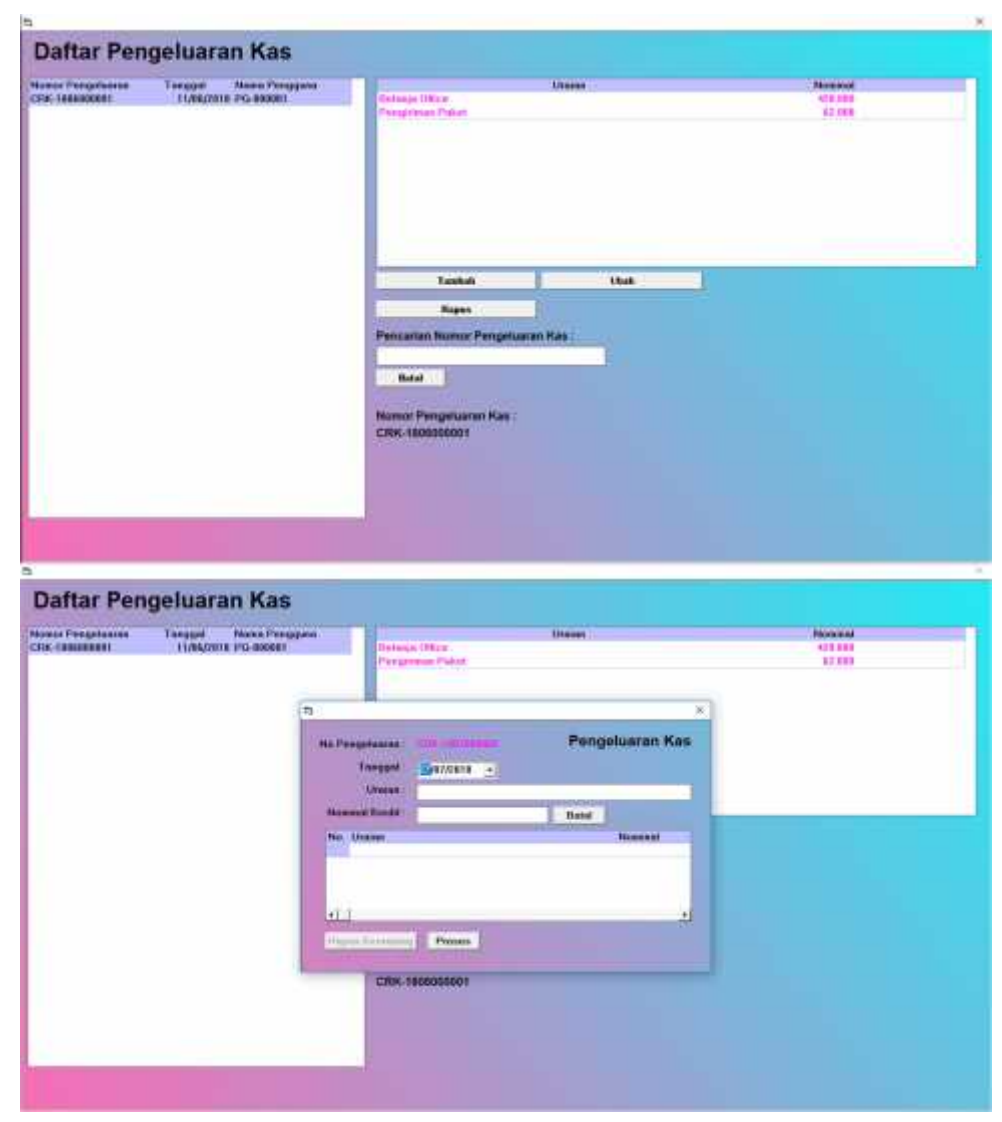

Sumber: Hasil Rancangan (2018) Gambar III.22. User Interface Form Daftar Pengeluaran Kas

## 7. User Interface Form Ganti Sandi

Form ganti sandi berfungsi untuk mengubah sandi yang baru.

| (Deschool) (Personal) (Lance) (Pergeneral) | industry                                            | the second |
|--------------------------------------------|-----------------------------------------------------|------------|
|                                            |                                                     |            |
|                                            | 5 ×                                                 |            |
|                                            | Ganti Sandi Potemi<br>Pote line<br>Unagi linet line |            |
|                                            | Stand Linne.                                        |            |
|                                            |                                                     |            |
|                                            |                                                     |            |
|                                            |                                                     |            |

Sumber: Hasil Rancangan (2018) Gambar III.23. User Interface Form Ganti Sandi

## 8. User Interface Form Laporan Penerimaan Kas

*Form* laporan penerimaan kas berfungsi untuk mencetak laporan-laporan kas masuk yang sudah dimasukan dari *form* penerimaan kas.

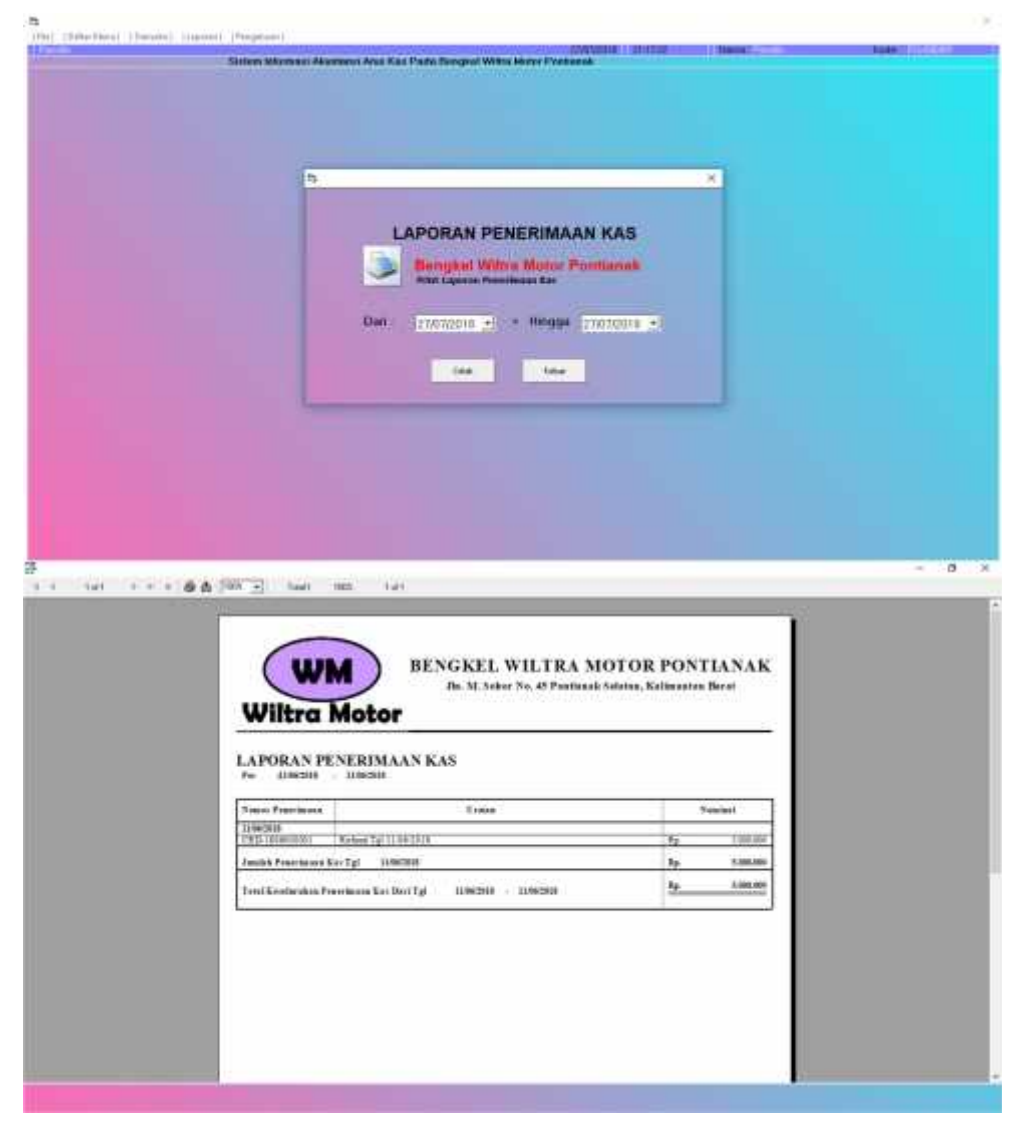

Sumber: Hasil Rancangan (2018) Gambar III.24. User Interface Form Laporan Penerimaan Kas

## 9. User Interface Form Laporan Pengeluaran Kas

*Form* laporan pengeluaran kas berfungsi untuk mencetak laporan-laporan kas keluar yang sudah dimasukan dari *form* pengeluaran kas.

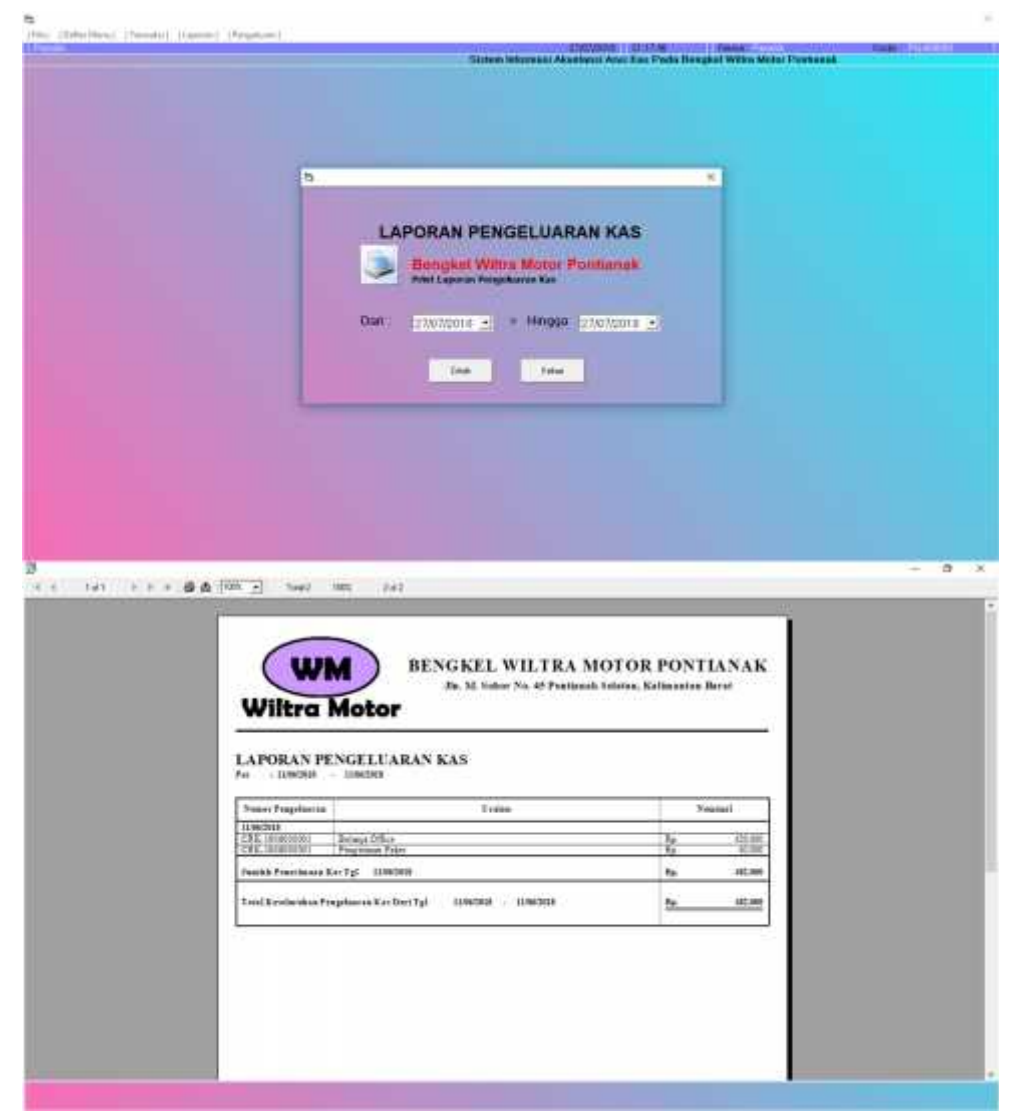

Sumber: Hasil Rancangan (2018) Gambar III.25. User Interface Form Laporan Pengeluaran Kas

## 10. User Interface Form Laporan Jurnal Umum

*form* laporan jurnal umum berfungsi untuk mencetak laporan jurnal umum yang telah di *input* dari *form* penerimaan kas dan *form* pengeluaran kas.

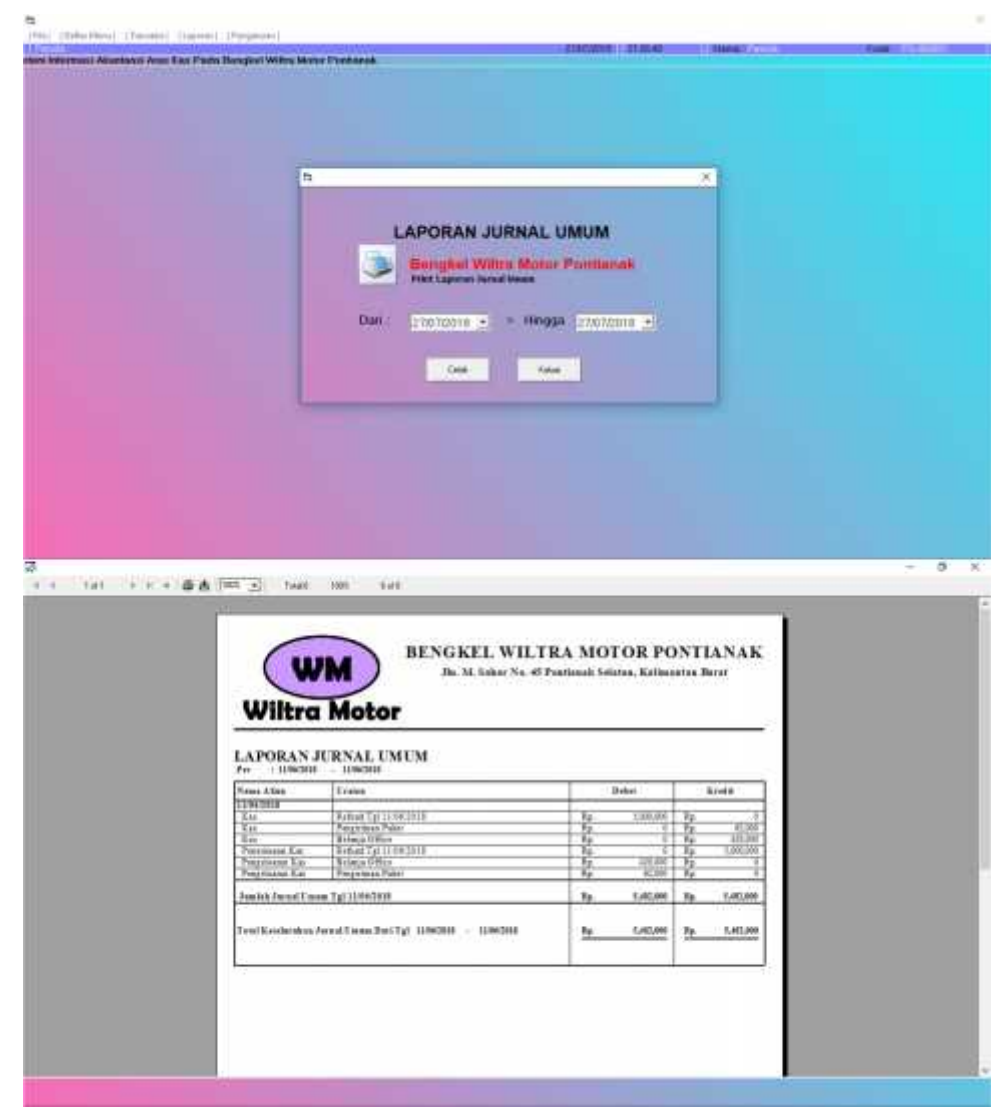

Sumber: Hasil Rancangan (2018) Gambar III.26. User Interface Form Laporan Jurnal Umum

## 11. User Interface Form Laporan Buku Besar

*Form* laporan buku besar berfungsi untuk mencetak laporan buku besar yang telah di *input* dari *form* penerimaan kas dan *form* pengeluaran kas.

|                                                                                                    | L<br>Don<br>Two                                                                                                    | APORAN I<br>Dengkel With<br>Intel Ispecies Met<br>2007/2017 •<br>Ruma Alam<br>Intel<br>Isot | BUKU BESAR<br>In Motor Pontian<br>Inner<br>• Hiligan 21010<br>5 Jame | nnk.<br>211 - 2                                                                                              |    |     |
|----------------------------------------------------------------------------------------------------|----------------------------------------------------------------------------------------------------|---------------------------------------------------------------------------------------------|----------------------------------------------------------------------|----------------------------------------------------------------------------------------------------|----|-----|
|                                                                                                    |                                                                                                    |                                                                                             |                                                                      | -                                                                                                    |    |     |
|                                                                                                    |                                                                                                    |                                                                                             |                                                                      |                                                                                                    |    |     |
|                                                                                                    |                                                                                                    |                                                                                             |                                                                      |                                                                                                    |    |     |
|                                                                                                    |                                                                                                    |                                                                                             |                                                                      |                                                                                                    |    |     |
|                                                                                                    |                                                                                                    |                                                                                             |                                                                      |                                                                                                    |    |     |
| 14) + + + #A (** 3)                                                                                          | Tee) 100 1e1                                                                                                    |                                                                                             |                                                                      |                                                                                                    |    |     |
| 141 - 1 - 4 A (m - 2                                                                                         | 1m) 100 (s)                                                                                                    | BENGKEL                                                                                     | WILTRA MOI                                                           | OR PONTIAN                                                                                                   | ak |     |
| 147 - 1 - 1 - 4 A IFF 3                                                                                      | 1w2 100 1w3                                                                                                    | BENGKEL<br>Zie. M. Solo                                                                     | WILTRA MOI                                                           | COR PONTIAN                                                                                                  | AK |     |
|                                                                                                    | 147) 100 (141)<br>WM<br>Itra Motor                                                                                                    | BENGKEL<br>28. M. Solo                                                                      | WILTRA MOJ<br>v No. 45 Pertunak Solo                                 | (OR PONTIAN                                                                                                  | AK | - 1 |
|                                                                                                    | Two UN 1#3                                                                                                    | BENGKEL<br>Ja. M. Solo                                                                      | WILTRA MOI<br>w No. 45 Peerlusah Sola                                | TOR PONTIAN                                                                                                  | ак |     |
| 14) + + + # A (m 3)<br>(<br>(<br>UAPO<br>Teo<br>Teo<br>Teo                                                   | Tera 100 1e3<br>Itra Motor<br>RAN BUKU BESAR<br>Incan 10030<br>pt 244                                                                                                    | BENGKEL<br>28. M. Solo<br>Soft Jkm                                                          | WILTRA MOT<br>z No. 45 Peerfemale Solo<br>State Alea                 | COR PONTIAN<br>Inte, Keilmanton Berel<br>Keilmanton Interel                                                  | ак |     |
| 1e) + + + 単本 (中 三<br>()<br>()<br>()<br>()<br>()<br>()<br>()<br>()<br>()<br>()<br>()<br>()<br>()              | Test 100 (eff)                                                                                                    | BENGKEL<br>Ja. M. Yolo<br>Sole dim<br>Talaat                                                | WILTRA MOT<br>ar No. 45 Peerlands Solo<br>Stean Alson<br>Kat         | TOR PONTIAN<br>free, Kellmanton Berel<br>Toold                                                               | ак | - 0 |
| Let + + + # A Tom 2                                                                                          | Two         100         101           Itra Motor         Itra Motor           Itra Motor         10030           Itra Motor         10030           Itra Motor         10030                                                                                                    | BENGKEL<br>Jie M Solo<br>Entralien<br>Laimet                                                | WILTRA MOI<br>a No. 45 Pearlanak Kelo<br>Statu Alum<br>Kat           | FOR PONTIAN<br>the Kathenden Berel<br>So<br>So<br>So<br>So                                                   | AK | - 6 |
| tet > > + & A Tor I                                                                                          | Terr         100         1e1           Itra Motor         Itra Motor           Itra Motor         Itra Motor           RAN BUKU BESAR         100301           Itra Motor         100301           Itra Motor< | BENGKEL<br>Za. M. Yolo<br>Este Alun<br>Listuat                                              | WILTRA MOJ<br>w No. 45 Pourlanak Sola<br>Stata Alum<br>Kat           | TOR PONTIAN<br>the Kaliwastes Broot<br>Root<br>Root<br>Root<br>Root<br>Root<br>Root<br>Root                  | AK | - 1 |
| 1#1 + + + 番★ (平 ))<br>(<br>(<br>(<br>)<br>(<br>)<br>(<br>)<br>(<br>)<br>(<br>)<br>(<br>)<br>(<br>)<br>(<br>) | Two?         100         1x1           Itra Motor         Itra Motor           RAN BUKU BESAR         100.001           Itra Motor         100.001           Itra Motor         100.001           Itra Motor         100.001           Itra Motor         100.001           Itra Motor         100.001           Itra Motor         100.001           Itra Motor         100.001           Itra Motor         100.001           Itra Motor         100.001           Itra Motor         100.001                                                                                                    | BENGKEL<br>28. M. Solo<br>Solo Jim<br>Talaat                                                | WILTRA MOI<br>ar No. 45 Peartanach Sola<br>Steas Altan<br>Kat<br>Ba  | FOR PONTIAN<br>then, Kailmandran Barad<br>Son<br>Son<br>Son<br>Son<br>Son<br>Son<br>Son<br>Son<br>Son<br>Son | AK |     |
| 1d) + + + 番本二字 ()<br>()<br>()<br>()<br>()<br>()<br>()<br>()<br>()<br>()<br>()<br>()<br>()<br>(               | Tes:3         100         1 ± 3           Itra Motor         I           RAN BUKU BESAR         100000           Itra Motor         100000           Itra Motor            | BENGKEL<br>Zu. M. Solo<br>Kots Akm<br>Unimet                                                | WILTRA MOI<br>ar No. 45 Peartanais Sola<br>States Alton<br>Ker<br>   | COR PONTIAN<br>Ites, Kaliwashasi Barat<br>Roja<br>Roja<br>Roja<br>Roja<br>Roja<br>Roja<br>Roja<br>Roja       |    | - 0 |

|                         | LAPORAN BUKU BESAR<br>fw - 1000108 - 1000108                                                                                                    |
|-------------------------|----------------------------------------------------------------------------------------------------|
|                         | 1442201 2010 KAR Sam San Alan Alan Alan Alan Alan Alan Alan Al                                                                                                    |
|                         | Tap 2 Tap Links                                                                                                    |
|                         | hile : <u>10 (40.00</u>                                                                                                    |
|                         |                                                                                                    |
|                         |                                                                                                    |
|                         | A Fill 2 Aug man star                                                                                                    |
|                         |                                                                                                    |
|                         | BENGKEL WILTRA MOTOR PONTIANAK                                                                                                    |
|                         |                                                                                                    |
|                         | Wiltra Motor                                                                                                    |
|                         | LAPORAN BUKU BESAR                                                                                                    |
|                         | Tangpel Delet Kata Sana Alan Korda                                                                                                    |
|                         | 10/02/08 20 4.0000 Frightenic Kar 20. 1                                                                                                    |
|                         | [12 (10)] [70 1                                                                                                    |
|                         | was /s again                                                                                                    |
|                         |                                                                                                    |
|                         |                                                                                                    |
|                         |                                                                                                    |
|                         |                                                                                                    |
|                         |                                                                                                    |
|                         |                                                                                                    |
|                         |                                                                                                    |
| ut ()))()) <b>()</b> () | A TOT - fault 1001 fack                                                                                                    |
|                         | ( Second Second Se |
|                         | BENGKEL WILTRA MOTOR PONTIANAK                                                                                                    |
|                         | In. M. Seker No. 45 Pastianak Salatan, Kalimantan Berst                                                                                                    |
|                         | Wiltra Motor                                                                                                    |
|                         | LAPORAN BUKU BESAR                                                                                                    |
|                         | Per LinkStill   Deltal<br>Tangal   Deltal   Kole Alam   Name Alam   Kole A                                                                                                    |
|                         | 1180210 140000 Ka                                                                                                    |
|                         | No.         No.         Aligned           Aug.         4         50         42.00                                                                                                    |
|                         | 1000210 No. 4 440001 Provinin Kir No. 100000                                                                                                    |
|                         | No. 1210                                                                                                    |
|                         | 1p 40.00 1                                                                                                    |
|                         | Pp         400.001         Pp         6           Pp         5.401.000         Pp         5.401.000                                                                                                    |

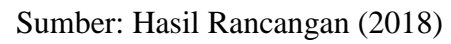

Gambar III.27. User Interface Form Laporan Buku Besar

## 12. User Interface Form Laporan Saldo Akhir Kas

*Form* laporan saldo akhir kas berfungsi untuk mencetak laporan saldo akhir kas yang menampilkan saldo akhir keuangan perusahaan.

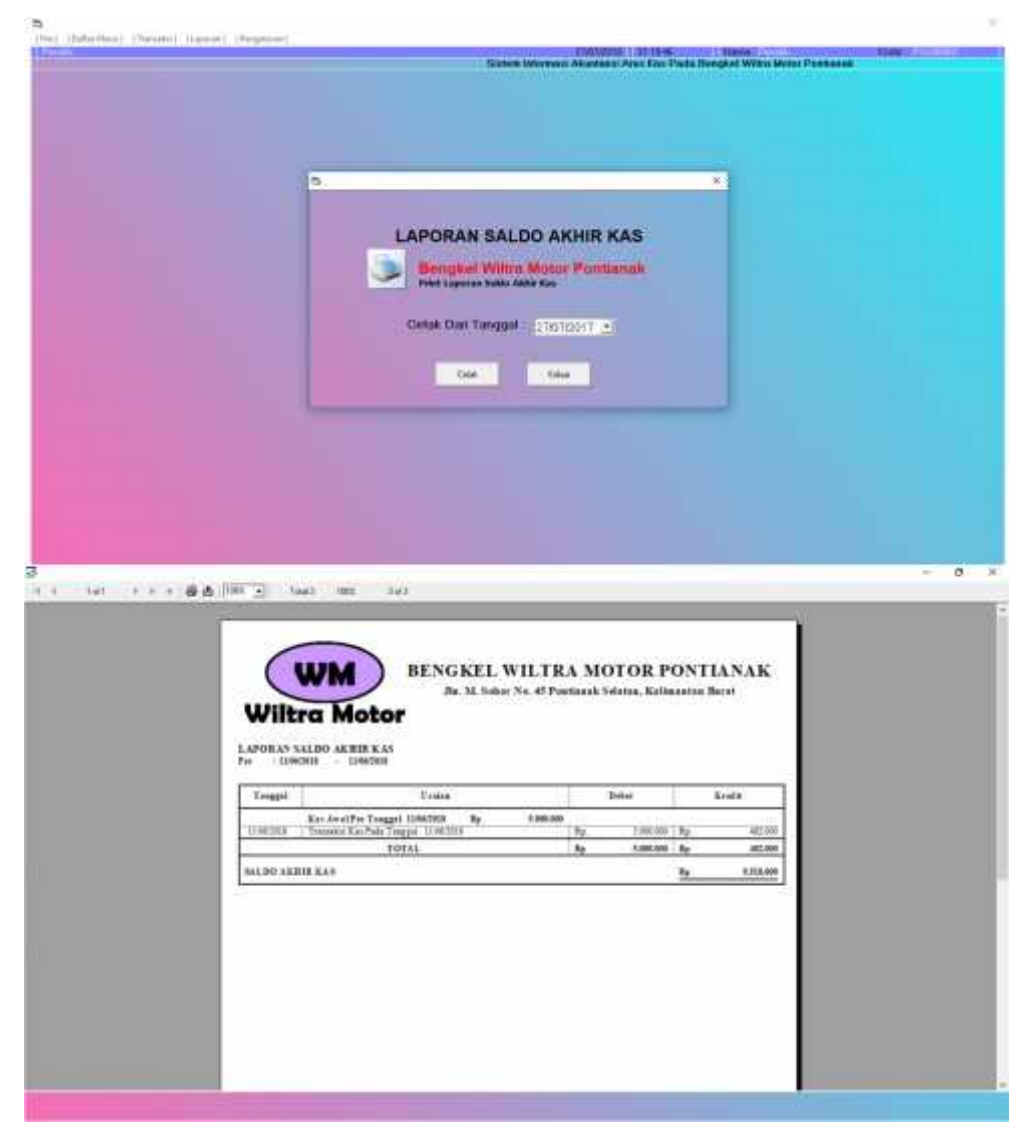

Sumber: Hasil Rancangan (2018) Gambar III.28. User Interface Form Laporan Saldo Akhir Kas

### 3.5. Implementasi

### 3.5.1. Code Generation

Desain yang telah dibuat, harus diterjemahkan kedalam bentuk bahasa yang dapat dibaca oleh mesin. Jika desain dibuat secara detail, maka code akan lebih mudah diimplementasikan secara sistematis.

### 1. Form Penerimaan Kas

Dim baris As Integer Dim nilai As Integer Sub AktifGridJual() With DbDetail .Col = 0.Row = 0.Text = "No. Penerimaan" .CellFontBold = True .ColWidth(0) = 500.AllowUserResizing = flexResizeColumns .CellAlignment = flexAlignLeftCenter .Col = 1.Row = 0 .Text = "Uraian" .CellFontBold = True .ColWidth(1) = 5000.AllowUserResizing = flexResizeColumns .CellAlignment = flexAlignLeftCenter .Col = 2.Row = 0 .Text = "Nominal" .CellFontBold = True .ColWidth(2) = 2200.AllowUserResizing = flexResizeColumns .CellAlignment = flexAlignCenterCenter End With End Sub Private Sub CmdBatal\_Click() txtketerangan.Text = "" txtnominaldebet.Text = "" End Sub Private Sub CmdHapus\_Click()

On Error GoTo keluar DbDetail.RemoveItem DbDetail.Row baris = baris - 1

```
cmdhapus.Enabled = False
Exit Sub
keluar:
DbDetail.Clear
AktifGridJual
baris = 0
cmdhapus.Enabled = False
End Sub
Sub proses()
If baris = 0 Then
MsgBox "Mohon Isi Data"
Else
  With tb_penerimaankas
    .AddNew
    !no_penerimaan = lnomorpenerimaan.Caption
    !Tanggal = dtptanggal
    !Kode_Pengguna = lpemakai.Caption
    .update
  End With
For i = 1 To baris
  With tb_detailpenerimaankas
    .AddNew
    !no_penerimaan = lnomorpenerimaan.Caption
    !Uraian = DbDetail.TextMatrix(i, 1)
    DbDetail.TextMatrix(i, 2) = Format(DbDetail.TextMatrix(i, 2), "")
    !Nominal = DbDetail.TextMatrix(i, 2)
    .update
  End With
Next i
  With tb_jurnalumum
    .AddNew
    !Kode_JurnalUmum = lnomorpenerimaan.Caption
    !Tanggal = dtptanggal
    !Kode Pengguna = lpemakai.Caption
    .update
  End With
For i = 1 To baris
  With tb detailjurnalumum
    .AddNew
Set tb saldoakhirkas = New ADODB.Recordset
  tb_saldoakhirkas.Open "SELECT * FROM tb_saldoakhirkas", koneksi,
adOpenDynamic, adLockPessimistic
  lnominal = tb_saldoakhirkas!Nominal
  lhitung = Val(lnominal) + Val(DbDetail.TextMatrix(i, 2))
  uba = "UPDATE tb_saldoakhirkas SET Nominal= "" & lhitung & "' WHERE
Kode_Akun = "" & lkodeakun & """
  koneksi.Execute uba
    !Kode_JurnalUmum = lnomorpenerimaan.Caption
    !Kode_Akun = "1-000001"
    !Uraian = DbDetail.TextMatrix(i, 1)
    DbDetail.TextMatrix(i, 2) = Format(DbDetail.TextMatrix(i, 2), "")
```

```
!Debet = DbDetail.TextMatrix(i, 2)
    !Kredit = 0
    .update
  End With
  With tb_detailjurnalumum
    .AddNew
    !Kode_JurnalUmum = Inomorpenerimaan.Caption
    !Kode_Akun = "4-000002"
    !Uraian = DbDetail.TextMatrix(i, 1)
    DbDetail.TextMatrix(i, 2) = Format(DbDetail.TextMatrix(i, 2), "")
    !Debet = 0
    !Kredit = DbDetail.TextMatrix(i, 2)
    .update
  End With
Next i
  MsgBox "Data Berhasil Ditambah", vbInformation, "Konfirmasi"
  Form Load
  Form_Load
  fm_daftarpenerimaankas.Enabled = True
  fm_daftarpenerimaankas.Refresh
  Unload Me
End If
End Sub
Sub update()
If baris = 0 Then
MsgBox "Mohon Isi Data"
Else
hapusdata = "DELETE FROM tb_penerimaankas WHERE No_Penerimaan="" &
Inomorpenerimaan & ""
koneksi.Execute hapusdata
hapusdatadetail =
                    "DELETE
                                 FROM
                                          tb_detailpenerimaankas
                                                                  WHERE
No Penerimaan="" & Inomorpenerimaan & """
koneksi.Execute hapusdatadetail
hapusdatajurnal
                        "DELETE
                                                tb_jurnalumum
                  =
                                     FROM
                                                                  WHERE
Kode JurnalUmum="" & Inomorpenerimaan & """
koneksi.Execute hapusdatajurnal
hapusdatadetailjurnalumum = "DELETE FROM tb_detailjurnalumum WHERE
Kode_JurnalUmum="" & Inomorpenerimaan & """
koneksi.Execute hapusdatadetailiurnalumum
  With tb_penerimaankas
    .AddNew
    !no_penerimaan = lnomorpenerimaan.Caption
    !Tanggal = dtptanggal
    !Kode_Pengguna = lpemakai.Caption
    .update
  End With
For i = 1 To baris
  With tb_detailpenerimaankas
    .AddNew
    !no_penerimaan = lnomorpenerimaan.Caption
    !Uraian = DbDetail.TextMatrix(i, 1)
```

```
66
```

```
DbDetail.TextMatrix(i, 2) = Format(DbDetail.TextMatrix(i, 2), "")
    !Nominal = DbDetail.TextMatrix(i, 2)
    .update
  End With
Next i
  With tb_jurnalumum
    .AddNew
    !Kode_JurnalUmum = Inomorpenerimaan.Caption
    !Tanggal = dtptanggal
    !Kode Pengguna = lpemakai.Caption
    .update
  End With
For i = 1 To baris
  With tb_detailjurnalumum
    .AddNew
    !Kode_JurnalUmum = Inomorpenerimaan.Caption
    !Kode Akun = "1-000001"
    !Uraian = DbDetail.TextMatrix(i, 1)
    DbDetail.TextMatrix(i, 2) = Format(DbDetail.TextMatrix(i, 2), "")
    !Debet = DbDetail.TextMatrix(i, 2)
    !Kredit = 0
    .update
  End With
  With tb_detailjurnalumum
    .AddNew
    !Kode_JurnalUmum = Inomorpenerimaan.Caption
    !Kode_Akun = "4-000002"
    !Uraian = DbDetail.TextMatrix(i, 1)
    DbDetail.TextMatrix(i, 2) = Format(DbDetail.TextMatrix(i, 2), "")
    !Debet = 0
    !Kredit = DbDetail.TextMatrix(i, 2)
    .update
  End With
Set tb saldoakhirkas = New ADODB.Recordset
  tb_saldoakhirkas.Open "SELECT * FROM tb_saldoakhirkas", koneksi,
adOpenDynamic, adLockPessimistic
  lhitung = Val(Inominalkas.Caption) + Val(DbDetail.TextMatrix(i, 2))
  lnominalkas.Caption = lhitung
  uba = "UPDATE tb_saldoakhirkas SET Nominal= " & lnominalkas & "
WHERE Kode Akun = " & lkodeakun & ""
  koneksi.Execute uba
Next i
  MsgBox "Data Berhasil Diubah", vbInformation, "Konfirmasi"
  Form_Load
  fm_daftarpenerimaankas.Enabled = True
  fm daftarpenerimaankas.Refresh
  Unload Me
End If
End Sub
Private Sub cmdproses_Click()
```

On Error GoTo keluar

If cmdproses.Caption = "Proses" Then Call proses Call update End If Exit Sub keluar: MsgBox "Gagal Simpan", vbCritical, "Peringatan" End Sub Private Sub DbDetail Click() cmdhapus.Enabled = True End Sub Private Sub Form Activate() dtptanggal.SetFocus If cmdproses.Caption = "Update" Then Dim a As Integer a = DbDetail.Row Set tb\_penerimaankas = New ADODB.Recordset tb\_penerimaankas.Open "SELECT \* FROM tb\_penerimaankas WHERE No\_Penerimaan LIKE '%" & Inomorpenerimaan & "%". koneksi, adOpenDynamic, adLockPessimistic Set tb\_detailpenerimaankas = New ADODB.Recordset tb detailpenerimaankas.Open "SELECT \* FROM tb detailpenerimaankas WHERE No\_Penerimaan LIKE '%" & Inomorpenerimaan & "%", koneksi, adOpenDynamic, adLockPessimistic AktifGridJual tampildetail End If End Sub Private Sub Form Load() Set tb saldoakhirkas = New ADODB.Recordset tb saldoakhirkas.Open "SELECT \* FROM tb saldoakhirkas", koneksi. adOpenDynamic, adLockPessimistic lkodeakun.Caption = tb\_saldoakhirkas!Kode\_Akun Set tb\_penerimaankas = New ADODB.Recordset tb\_penerimaankas.Open "SELECT \* FROM tb\_penerimaankas", koneksi, adOpenDynamic, adLockPessimistic Set tb detailpenerimaankas = New ADODB.Recordset tb\_detailpenerimaankas.Open "SELECT \* FROM tb\_detailpenerimaankas", koneksi, adOpenDynamic, adLockPessimistic Set tb\_jurnalumum = New ADODB.Recordset tb\_jurnalumum.Open "SELECT \* FROM tb\_jurnalumum", koneksi. adOpenDynamic, adLockPessimistic Set tb\_detailjurnalumum = New ADODB.Recordset tb\_detailjurnalumum.Open "SELECT \* FROM tb\_detailjurnalumum", koneksi, adOpenDynamic, adLockPessimistic baris = 0nilai = 0

DbDetail.Clear

Else

lpemakai.Caption = fm\_masuk.TxtKodePengguna.Text

```
Call AktifGridJual
Call no penerimaan
dtptanggal.Value = 1
dtptanggal = Format(Now, "yyyy-mm-dd")
txtketerangan.Text = ""
txtnominaldebet.Text = ""
cmdhapus.Enabled = False
End Sub
Sub no_penerimaan()
  Set tb penerimaankas = New ADODB.Recordset
  tb_penerimaankas.Open "SELECT * FROM tb_penerimaankas", koneksi,
adOpenDynamic, adLockPessimistic
  If tb penerimaankas.RecordCount <= 0 Then
    lnomorpenerimaan.Caption = "CRD-" & Format(Date, "YYmm") & "000001"
  Else
    tb_penerimaankas.MoveLast
    no_baru = Str(Val(Right(tb_penerimaankas!no_penerimaan, 6) + 1000001))
    lnomorpenerimaan.Caption = "CRD-" & Format(Date, "YYmm") &
Right(no_baru, 6)
  End If
End Sub
Private Sub Form_QueryUnload(cancel As Integer, UnloadMode As Integer)
Unload Me
fm_daftarpenerimaankas.Refresh
fm_daftarpenerimaankas.Show
fm_daftarpenerimaankas.Enabled = True
End Sub
Sub tampildetail()
If tb_detailpenerimaankas.RecordCount = 0 Then
On Error GoTo keluar
keluar:
DbDetail.Clear
AktifGridJual
baris = 0
Else
    tb_detailpenerimaankas.MoveFirst
    baris = 0
    Do While Not tb_detailpenerimaankas.EOF
    baris = baris + 1
    nilai = nilai + 1
    DbDetail.Rows = baris + 1
    DbDetail.TextMatrix(baris, 0) = nilai
    DbDetail.TextMatrix(baris, 1) = tb_detailpenerimaankas!Uraian
    DbDetail.TextMatrix(baris, 2) = tb_detailpenerimaankas!Nominal
    If DbDetail.TextMatrix(baris, 2) = 0 Then
    DbDetail.TextMatrix(baris, 2) = Format(DbDetail.TextMatrix(baris, 2), "")
    Else
    DbDetail.TextMatrix(baris, 2) = Format(DbDetail.TextMatrix(baris, 2),
"#,###")
```

```
End If
    tb detailpenerimaankas.MoveNext
    Loop
    DbDetail.Col = 0
End If
End Sub
Private Sub txtketerangan_KeyPress(KeyAscii As Integer)
If KeyAscii = 13 Then
txtnominaldebet.SetFocus
End If
End Sub
Private Sub txtnominaldebet_KeyPress(KeyAscii As Integer)
If KeyAscii = 13 Then
  If txtketerangan.Text = "" Or txtnominaldebet.Text = "" Then
  Else
AktifGridJual
Dim subtotal
baris = baris + 1
nilai = nilai + 1
With DbDetail
.Rows = baris + 1
.TextMatrix(baris, 0) = nilai
.TextMatrix(baris, 1) = txtketerangan
.TextMatrix(baris, 2) = txtnominaldebet
.TextMatrix(baris, 2) = Format(DbDetail.TextMatrix(baris, 2), "#,###")
End With
txtketerangan.SetFocus
txtketerangan.Text = ""
txtnominaldebet.Text = ""
  End If
ElseIf Not (KeyAscii >= Asc("0") & Chr(13) And KeyAscii <= Asc("9") &
Chr(13) Or KeyAscii = vbKeyBack) Then
MsgBox "Isikan Angka Saja"
KeyAscii = 0
End If
End Sub
```

### 2. Form Penerimaan Kas

Dim baris As Integer Dim nilai As Integer

Sub AktifGridJual() With DbDetail .Col = 0 .Row = 0 .Text = "No. Pengeluaran" .CellFontBold = True .ColWidth(0) = 500

.CellAlignment = flexAlignLeftCenter .Col = 1.Row = 0 .Text = "Uraian" .CellFontBold = True .ColWidth(1) = 5000.AllowUserResizing = flexResizeColumns .CellAlignment = flexAlignLeftCenter .Col = 2.Row = 0 .Text = "Nominal" .CellFontBold = True .ColWidth(2) = 2200.AllowUserResizing = flexResizeColumns .CellAlignment = flexAlignCenterCenter End With End Sub Private Sub CmdBatal\_Click() txtketerangan.Text = "" txtnominaldebet.Text = "" End Sub Private Sub CmdHapus\_Click() On Error GoTo keluar DbDetail.RemoveItem DbDetail.Row baris = baris - 1cmdhapus.Enabled = False Exit Sub keluar: DbDetail.Clear AktifGridJual baris = 0cmdhapus.Enabled = False End Sub Sub proses() If baris = 0 Then MsgBox "Mohon Isi Data" Else With tb\_pengeluarankas .AddNew !no\_pengeluaran = lnomorpenerimaan.Caption !Tanggal = dtptanggal !Kode\_Pengguna = lpemakai.Caption .update End With For i = 1 To baris With tb\_detailpengeluarankas .AddNew

.AllowUserResizing = flexResizeColumns

```
!no_pengeluaran = lnomorpenerimaan.Caption
    !Uraian = DbDetail.TextMatrix(i, 1)
    DbDetail.TextMatrix(i, 2) = Format(DbDetail.TextMatrix(i, 2), "")
    !Nominal = DbDetail.TextMatrix(i, 2)
    .update
  End With
Next i
  With tb_jurnalumum
    .AddNew
    !Kode JurnalUmum = lnomorpenerimaan.Caption
    !Tanggal = dtptanggal
    !Kode_Pengguna = lpemakai.Caption
    .update
  End With
For i = 1 To baris
  With tb detailjurnalumum
    .AddNew
    !Kode_JurnalUmum = Inomorpenerimaan.Caption
    !Kode_Akun = "1-000001"
    !Uraian = DbDetail.TextMatrix(i, 1)
    DbDetail.TextMatrix(i, 2) = Format(DbDetail.TextMatrix(i, 2), "")
    !Debet = 0
    !Kredit = DbDetail.TextMatrix(i, 2)
    .update
  End With
  With tb_detailjurnalumum
    .AddNew
    !Kode_JurnalUmum = Inomorpenerimaan.Caption
    !Kode Akun = "6-000003"
    !Uraian = DbDetail.TextMatrix(i, 1)
    DbDetail.TextMatrix(i, 2) = Format(DbDetail.TextMatrix(i, 2), "")
    !Debet = DbDetail.TextMatrix(i, 2)
    !Kredit = 0
    .update
  End With
Set tb_saldoakhirkas = New ADODB.Recordset
  tb_saldoakhirkas.Open "SELECT * FROM tb_saldoakhirkas", koneksi,
adOpenDynamic, adLockPessimistic
  lnominal = tb_saldoakhirkas!Nominal
  lhitung = Val(lnominal) - Val(DbDetail.TextMatrix(i, 2))
  uba = "UPDATE tb saldoakhirkas SET Nominal= " & lhitung & " WHERE
Kode_Akun = '" & lkodeakun & "'"
  koneksi.Execute uba
Next i
  MsgBox "Data Berhasil Ditambah", vbInformation, "Konfirmasi"
  Form Load
  Form Load
  fm daftarpengeluarankas.Enabled = True
  fm daftarpengeluarankas.Refresh
  Unload Me
End If
End Sub
```

```
Sub update()
If baris = 0 Then
MsgBox "Mohon Isi Data"
Else
hapusdata = "DELETE FROM tb_pengeluarankas WHERE No_pengeluaran="" &
Inomorpenerimaan & ""
koneksi.Execute hapusdata
hapusdatadetail =
                    "DELETE
                                 FROM tb detailpengeluarankas
                                                                   WHERE
No_pengeluaran="" & Inomorpenerimaan & """
koneksi.Execute hapusdatadetail
hapusdatajurnal
                        "DELETE
                                      FROM
                                                 tb_jurnalumum
                  =
                                                                   WHERE
Kode_JurnalUmum="" & Inomorpenerimaan & """
koneksi.Execute hapusdatajurnal
hapusdatadetailjurnalumum = "DELETE FROM tb_detailjurnalumum WHERE
Kode_JurnalUmum="" & Inomorpenerimaan & """
koneksi.Execute hapusdatadetailjurnalumum
  With tb pengeluarankas
    .AddNew
    !no_pengeluaran = lnomorpenerimaan.Caption
    !Tanggal = dtptanggal
    !Kode_Pengguna = lpemakai.Caption
    .update
  End With
For i = 1 To baris
  With tb_detailpengeluarankas
    .AddNew
    !no_pengeluaran = lnomorpenerimaan.Caption
    !Uraian = DbDetail.TextMatrix(i, 1)
    DbDetail.TextMatrix(i, 2) = Format(DbDetail.TextMatrix(i, 2), "")
    !Nominal = DbDetail.TextMatrix(i, 2)
    .update
  End With
Next i
  With tb jurnalumum
    .AddNew
    !Kode_JurnalUmum = lnomorpenerimaan.Caption
    !Tanggal = dtptanggal
    !Kode_Pengguna = lpemakai.Caption
    .update
  End With
For i = 1 To baris
  With tb_detailjurnalumum
    .AddNew
    !Kode_JurnalUmum = lnomorpenerimaan.Caption
    !Kode_Akun = "1-000001"
    !Uraian = DbDetail.TextMatrix(i, 1)
    DbDetail.TextMatrix(i, 2) = Format(DbDetail.TextMatrix(i, 2), "")
    !Debet = 0
    !Kredit = DbDetail.TextMatrix(i, 2)
    .update
  End With
  With tb_detailjurnalumum
```

```
.AddNew
    !Kode JurnalUmum = lnomorpenerimaan.Caption
    !Kode Akun = "6-000003"
    !Uraian = DbDetail.TextMatrix(i, 1)
    DbDetail.TextMatrix(i, 2) = Format(DbDetail.TextMatrix(i, 2), "")
    !Debet = DbDetail.TextMatrix(i, 2)
    !Kredit = 0
    .update
  End With
Set tb saldoakhirkas = New ADODB.Recordset
  tb_saldoakhirkas.Open "SELECT * FROM tb_saldoakhirkas", koneksi,
adOpenDynamic, adLockPessimistic
  lhitung = Val(Inominalkas.Caption) - Val(DbDetail.TextMatrix(i, 2))
  lnominalkas.Caption = lhitung
  uba = "UPDATE tb_saldoakhirkas SET Nominal= " & lnominalkas & "
WHERE Kode Akun = " & lkodeakun & ""
  koneksi.Execute uba
Next i
  MsgBox "Data Berhasil Diubah", vbInformation, "Konfirmasi"
  Form_Load
  fm_daftarpengeluarankas.Enabled = True
  fm daftarpengeluarankas.Refresh
  Unload Me
End If
End Sub
Private Sub cmdproses_Click()
On Error GoTo keluar
If cmdproses.Caption = "Proses" Then
Call proses
Else
Call update
End If
  Exit Sub
keluar:
  MsgBox "Gagal Simpan", vbCritical, "Peringatan"
End Sub
Private Sub DbDetail_Click()
cmdhapus.Enabled = True
End Sub
Private Sub Form_Activate()
dtptanggal.SetFocus
If cmdproses.Caption = "Update" Then
  Dim a As Integer
  a = DbDetail.Row
  Set tb_pengeluarankas = New ADODB.Recordset
  tb_pengeluarankas.Open "SELECT * FROM tb_pengeluarankas WHERE
                         '%"
No_pengeluaran LIKE
                               &
                                 lnomorpenerimaan &
                                                          "%",
                                                                   koneksi,
adOpenDynamic, adLockPessimistic
  Set tb_detailpengeluarankas = New ADODB.Recordset
```

```
tb_detailpengeluarankas.Open "SELECT * FROM tb_detailpengeluarankas
WHERE No_pengeluaran LIKE '%" & Inomorpenerimaan & "%", koneksi,
adOpenDynamic, adLockPessimistic
  AktifGridJual
  tampildetail
End If
End Sub
Private Sub Form Load()
  Set tb saldoakhirkas = New ADODB.Recordset
  tb saldoakhirkas.Open "SELECT * FROM tb saldoakhirkas", koneksi,
adOpenDynamic, adLockPessimistic
lkodeakun.Caption = tb_saldoakhirkas!Kode_Akun
  Set tb_pengeluarankas = New ADODB.Recordset
  tb_pengeluarankas.Open "SELECT * FROM tb_pengeluarankas", koneksi,
adOpenDynamic, adLockPessimistic
  Set tb detailpengeluarankas = New ADODB.Recordset
  tb_detailpengeluarankas.Open "SELECT * FROM tb_detailpengeluarankas",
koneksi, adOpenDynamic, adLockPessimistic
  Set tb_jurnalumum = New ADODB.Recordset
  tb_jurnalumum.Open
                       "SELECT
                                   *
                                      FROM
                                               tb_jurnalumum",
                                                                 koneksi,
adOpenDynamic, adLockPessimistic
  Set tb detailjurnalumum = New ADODB.Recordset
  tb_detailjurnalumum.Open "SELECT * FROM tb_detailjurnalumum", koneksi,
adOpenDynamic, adLockPessimistic
baris = 0
nilai = 0
DbDetail.Clear
lpemakai.Caption = fm_masuk.TxtKodePengguna.Text
Call AktifGridJual
Call no_pengeluaran
dtptanggal.Value = 1
dtptanggal = Format(Now, "yyyy-mm-dd")
txtketerangan.Text = ""
txtnominaldebet.Text = ""
cmdhapus.Enabled = False
End Sub
Sub no_pengeluaran()
  Set tb_pengeluarankas = New ADODB.Recordset
  tb_pengeluarankas.Open "SELECT * FROM tb_pengeluarankas", koneksi,
adOpenDynamic, adLockPessimistic
  If tb_pengeluarankas.RecordCount <= 0 Then
    lnomorpenerimaan.Caption = "CRK-" & Format(Date, "YYmm") & "000001"
  Else
    tb pengeluarankas.MoveLast
    no_baru = Str(Val(Right(tb_pengeluarankas!no_pengeluaran, 6) + 1000001))
    lnomorpenerimaan.Caption = "CRK-" & Format(Date, "YYmm") &
Right(no baru, 6)
  End If
End Sub
```

74

```
Private Sub Form_QueryUnload(cancel As Integer, UnloadMode As Integer)
Unload Me
fm daftarpengeluarankas.Refresh
fm_daftarpengeluarankas.Show
fm_daftarpengeluarankas.Enabled = True
End Sub
Sub tampildetail()
If tb detailpengeluarankas.RecordCount = 0 Then
On Error GoTo keluar
keluar:
DbDetail.Clear
AktifGridJual
baris = 0
Else
    tb detailpengeluarankas.MoveFirst
    baris = 0
    Do While Not tb_detailpengeluarankas.EOF
    baris = baris + 1
    nilai = nilai + 1
    DbDetail.Rows = baris + 1
    DbDetail.TextMatrix(baris, 0) = nilai
    DbDetail.TextMatrix(baris, 1) = tb_detailpengeluarankas!Uraian
    DbDetail.TextMatrix(baris, 2) = tb_detailpengeluarankas!Nominal
    If DbDetail.TextMatrix(baris, 2) = 0 Then
    DbDetail.TextMatrix(baris, 2) = Format(DbDetail.TextMatrix(baris, 2), "")
    Else
    DbDetail.TextMatrix(baris, 2) = Format(DbDetail.TextMatrix(baris, 2),
"#,###")
    End If
    tb_detailpengeluarankas.MoveNext
    Loop
    DbDetail.Col = 0
End If
End Sub
Private Sub txtketerangan_KeyPress(KeyAscii As Integer)
If KeyAscii = 13 Then
txtnominaldebet.SetFocus
End If
End Sub
Private Sub txtnominaldebet_KeyPress(KeyAscii As Integer)
If KeyAscii = 13 Then
  If txtketerangan.Text = "" Or txtnominaldebet.Text = "" Then
  Else
AktifGridJual
Dim subtotal
baris = baris + 1
nilai = nilai + 1
With DbDetail
.Rows = baris + 1
```

```
.TextMatrix(baris, 0) = nilai

.TextMatrix(baris, 1) = txtketerangan

.TextMatrix(baris, 2) = txtnominaldebet

.TextMatrix(baris, 2) = Format(DbDetail.TextMatrix(baris, 2), "#,###")

End With

txtketerangan.SetFocus

txtketerangan.Text = ""

txtnominaldebet.Text = ""

End If

ElseIf Not (KeyAscii >= Asc("0") & Chr(13) And KeyAscii <= Asc("9") &

Chr(13) Or KeyAscii = vbKeyBack) Then

MsgBox "Isikan Angka Saja"

KeyAscii = 0

End If

End Sub
```

### 3.5.2. Blacbox Testing

Blacbox testing adalah pengujian yang dilakukan hanya dengan mengamati hasil eksekusi melalui data uji dan memeriksa fungsional dari aplikasi yang sedang dikembangkan.

## Tabel III.12.

| No. | Skenario<br>pengujian | Test case  | Hasil yang<br>diharapkan | Hasil<br>pengujian | Kesimpulan |
|-----|-----------------------|------------|--------------------------|--------------------|------------|
| 1.  | Nama <i>user</i> dan  | Nama user: | Sistem akan              | Sesuai             | Valid      |
|     | Sandi tidak           | (kosong)   | menolak akses            | harapan            |            |
|     | diisi kemudian        |            | dan menampilkan          |                    |            |
|     | klik tombol           | Sandi:     | pesan "Harap             |                    |            |
|     | masuk                 | (kosong)   | Lengkapi Data"           |                    |            |
| 2.  | Mengetikan            | Nama user: | Sistem akan              | Sesuai             | Valid      |
|     | Nama <i>user</i> dan  | Pimpinan   | menolak akses            | harapan            |            |
|     | Sandi tidak           |            | dan menampilkan          |                    |            |
|     | diisi atau            | Sandi:     | pesan "Harap             |                    |            |
|     | kosong                | (kosong)   | Lengkapi Data"           |                    |            |
|     | kemudian klik         |            |                          |                    |            |
|     | tombol masuk          |            |                          |                    |            |
| 3.  | Nama user             | Nama User: | Sistem akan              | Sesuai             | Valid      |
|     | tidak diisi           | (kosong)   | menolak akses            | harapan            |            |
|     | (kosong) dan          |            | dan menampilkan          |                    |            |
|     | Sandi diisi           | Sandi:     | pesan "Harap             |                    |            |

### **Blacbox Testing Form Halaman Masuk**

|    | kemudian klik                                                                                                    | Pemilik                                                                  | Lengkapi Data"                                                                                                    |                   |       |
|----|----------------------------------------------------------------------------------------------------|--------------------------------------------------------------------------|----------------------------------------------------------------------------------------------------|-------------------|-------|
| 4. | tombol masuk<br>Mengetikan<br>salah satu<br>kondisi salah<br>pada Nama<br><i>user</i> atau Sandi<br>kemudian klik<br>tombol masuk | Nama <i>user</i> :<br>Pimpinan<br>(benar)<br>Sandi:<br>Admin<br>(Salah)  | Sistem akan<br>menolak akses<br>akan kembali<br>diarahkan ke<br>halaman login<br>dan menampilkan<br>pesan "Sandi<br>yang anda<br>masukan salah | Sesuai<br>harapan | Valid |
|    |                                                                                                    |                                                                          | periksa kembali<br>sandi anda!!"                                                                                                    |                   |       |
| 5. | Mengetikan<br>Nama <i>user</i> dan<br>Sandi dengan<br>data yang<br>benar<br>kemudian klik<br>tombol masuk                         | Nama <i>user</i> :<br>Pemilik<br>(benar)<br>Sandi:<br>Pemilik<br>(benar) | Sistem akan<br>menerima akses<br>masuk dan akan<br>menampilkan<br>pesan<br>"Terimakasih,<br>Selamat<br>bertugas!!"                             | Sesuai<br>harapan | Valid |

Sumber: Hasil Rancangan (2018)

# Tabel III.13.

| No   | Skenario      | Tast age       | Hasil yang      | Hasil     | Kasimpulan |
|------|---------------|----------------|-----------------|-----------|------------|
| INU. | pengujian     | Tesi cuse      | diharapkan      | pengujian | Keshipulan |
| 1.   | Uraian dan    | Uraian:        | Sistem akan     | Sesuai    | Valid      |
|      | Nominal Debet | (kosong)       | menolak akses   | harapan   |            |
|      | tidak diisi   |                | dan menampilkan |           |            |
|      | kemudian      | Nominal Debet: | pesan "Harap    |           |            |
|      | tekan enter   | (kosong)       | Lengkapi Data"  |           |            |
| 2.   | Mengetikan    | Uraian:        | Sistem akan     | Sesuai    | Valid      |
|      | Uraian dan    | Refund         | menolak akses   | harapan   |            |
|      | Nominal Debet |                | dan menampilkan |           |            |
|      | diisi atau    | Nominal Debet: | pesan "Harap    |           |            |
|      | kosong        | (kosong)       | Lengkapi Data"  |           |            |
|      | kemudian      |                |                 |           |            |
|      | tekan enter   |                |                 |           |            |

# Blacbox Testing Form Halaman Penerimaan Kas

| 3. | Uraian tidak   | Uraian:        | Sistem akan     | Sesuai  | Valid |
|----|----------------|----------------|-----------------|---------|-------|
|    | diisi (kosong) | (kosong)       | menolak akses   | harapan |       |
|    | dan Nominal    |                | dan menampilkan |         |       |
|    | Debet diisi    | Nominal Debet: | pesan "Harap    |         |       |
|    | kemudian       | 5.000.000      | Lengkapi Data"  |         |       |
|    | tekan enter    |                |                 |         |       |
| 4. | Mengetikan     | Uraian:        | Sistem akan     | Sesuai  | Valid |
|    | Uraian dan     | Refund         | menerima akses  | harapan |       |
|    | Nominal Debet  |                | simpan dan akan |         |       |
|    | kemudian       |                | menampilkan     |         |       |
|    | tekan enter    | Nominal Debet: | pesan "Data     |         |       |
|    |                | 5.000.000      | berhasil        |         |       |
|    |                |                | disimpan!!"     |         |       |

Sumber: Hasil Rancangan (2018)

# 3.5.3. Spesifikasi Hardware dan Software

# Tabel III.14.

## Spesifikasi Hardware dan Software

| Kebutuhan | Ketera                        | ngan                         |
|-----------|-------------------------------|------------------------------|
| Sistem    | Windows 7, 8, 8.1, 10 32-bit  |                              |
| Processor | 1.1 Ghz                       |                              |
| RAM       | 2 GB                          |                              |
| Hardisk   | 80 GB                         |                              |
| Monitor   | 14 LED                        |                              |
| Keyboard  | Standart Keyboard             |                              |
| Printer   | Inkjet                        |                              |
| Mouse     | PS2 / Optical Mouse           |                              |
| Software  | Kebutuhan menjalankan aplikas | si secara local:             |
|           | Bahasa programming            | : Microsoft Visual Basic 6.0 |
|           | Database                      | : Xampp                      |
|           | Program pendukung             | : Crystal Report             |

Sumber: Hasil Rancangan (2018)